## brother.

## DCP-9045CDN

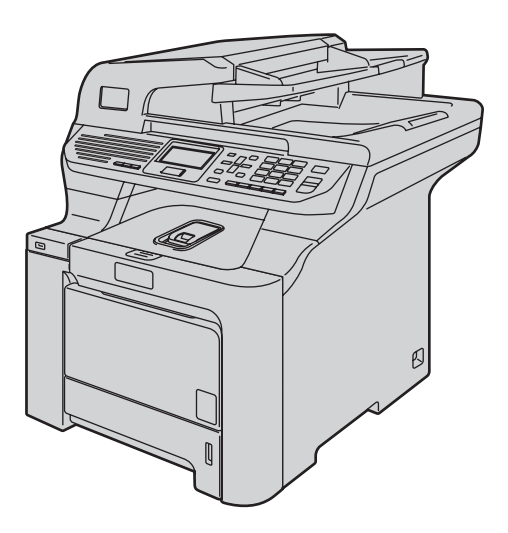

Ennen laitteen käyttöä on laite asetettava käyttökuntoon ja asennettava ohjain. Lue tämän Pikaasennusoppaan valmistelu- ja asennusohjeet huolellisesti.

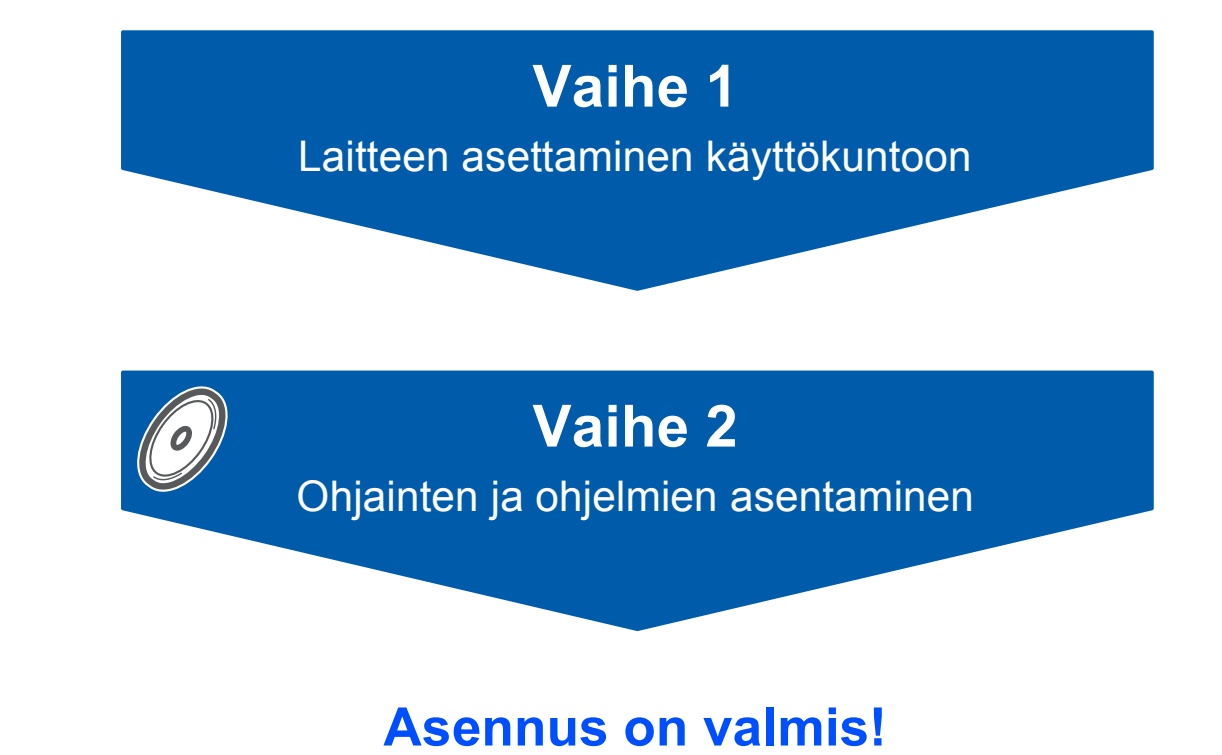

Pidä tämä Pika-asennusopas ja mukana toimitettu CD-ROM-levy tallessa, jotta voit katsoa niistä ohjeita tarvittaessa.

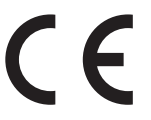

## Oppaassa käytetyt merkinnät

| Varoitus                                                                         | Sähkövaara                                                 | Kuuma pinta                                                                         | Huomautus                                                                                                    |
|----------------------------------------------------------------------------------|------------------------------------------------------------|-------------------------------------------------------------------------------------|----------------------------------------------------------------------------------------------------|
| Noudata näitä varoituksia<br>mahdollisten<br>henkilövahinkojen<br>välttämiseksi. | Sähkövaara-kuvake varoittaa<br>mahdollisesta sähköiskusta. | Kuuma pinta -kuvake<br>varoittaa koskemasta<br>laitteen osia, jotka ovat<br>kuumia. | Huomautus, jota<br>noudattamalla laitetta<br>käytetään oikein ja vältetään<br>laitevahingot ja muut<br>esinevahingot. |

| Sopimaton asetus                                                                                                    | Vinkki                                                                                                    | Käyttöopas, Ohjelmiston<br>käyttöopas tai<br>Verkkokäyttäjän opas                                                                           |
|----------------------------------------------------------------------------------------------------|----------------------------------------------------------------------------------------------------|----------------------------------------------------------------------------------------------------|
| Sopimaton asetus varoittaa<br>sellaisista laitteista ja<br>toiminnoista, joita ei voi<br>käyttää tämän laitteen<br>kanssa. | Vinkki kertoo, miten toimia<br>tietyissä tilanteissa, tai antaa<br>vinkin siitä, miten valittu<br>toiminto toimii yhdessä<br>muiden toimintojen kanssa. | Viittaa mukana toimitetulla<br>CD-ROM-levyllä olevan<br>Käyttöoppaan, Ohjelmiston<br>käyttöoppaan tai<br>Verkkokäyttäjän oppaan<br>kohtaan. |

## Turvallisuusohjeet

| Laitteen turvallinen käyttö | 2 |
|-----------------------------|---|
| Määräykset                  | 4 |

## Ennen käyttöönottoa

| Pakkauksen sisältö | 6 |
|--------------------|---|
| Ohjauspaneeli      | 8 |

## Vaihe 1 – Laitteen asettaminen käyttökuntoon

| Pakkausmateriaalien purkaaminen       | 9  |
|---------------------------------------|----|
| Värikasettien asentaminen             | 10 |
| Aseta paperia paperikasettiin         | 11 |
| Avaa skannerin salpa                  | 11 |
| Asenna sähköjohto                     | 12 |
| Kielen valitseminen                   | 12 |
| Päivämäärän ja kellonajan asettaminen | 13 |
| Nestekidenäytön kontrastin säätäminen | 13 |

## Vaihe 2 – Ohjainten ja ohjelmien asentaminen

### Windows®

| USB-kaapelin käyttäjät                                                                                         |       |
|----------------------------------------------------------------------------------------------------|-------|
| (Windows <sup>®</sup> 2000 Professional/XP/ XP Professional x64 Edition/Windows Vista™)                        | 16    |
| Verkkoliitännän käyttäjät                                                                                      |       |
| (Windows <sup>®</sup> 2000 Professional/XP/ XP Professional x64 Edition/Windows Vista™)                        | . 19  |
| Windows Server <sup>®</sup> 2003 -käyttäjät: katso ohjeet CD-ROM-levyllä toimitettavasta Verkkokäyttäjän oppaa | ista. |
| Palomuuriasetukset                                                                                             | . 22  |
|                                                                                                    |       |

## Macintosh®

| USB-kaapelin käyttäjät                   | 24 |
|------------------------------------------|----|
| Mac OS <sup>®</sup> X 10.2.4 tai uudempi | 24 |
| Verkkoliitännän käyttäjät                | 26 |
| Mac OS <sup>®</sup> X 10.2.4 tai uudempi | 26 |
|                                          | -  |

## Verkkokäyttäjät

| BRAdmin Light -apuohjelma (Windows <sup>®</sup> )                                              | 29 |
|------------------------------------------------------------------------------------------------|----|
| BRAdmin Light -määritysapuohjelman asentaminen                                                 | 29 |
| IP-osoitteen, aliverkon peitteen ja yhdyskäytävän määritys BRAdmin Light -apuohjelman avulla . | 29 |
| BRAdmin Light -apuohjelma (Mac OS <sup>®</sup> X)                                              | 30 |
| IP-osoitteen, aliverkon peitteen ja yhdyskäytävän määritys BRAdmin Light -apuohjelman avulla . | 30 |
| WWW-pohjainen hallinta (WWW-selain)                                                            | 31 |
| Verkkoasetusten palauttaminen tehdasasetuksiin                                                 | 31 |

## Lisävarusteet ja tarvikkeet

| Lisävarusteet | . 32 |
|---------------|------|
| Tarvikkeet    | . 32 |

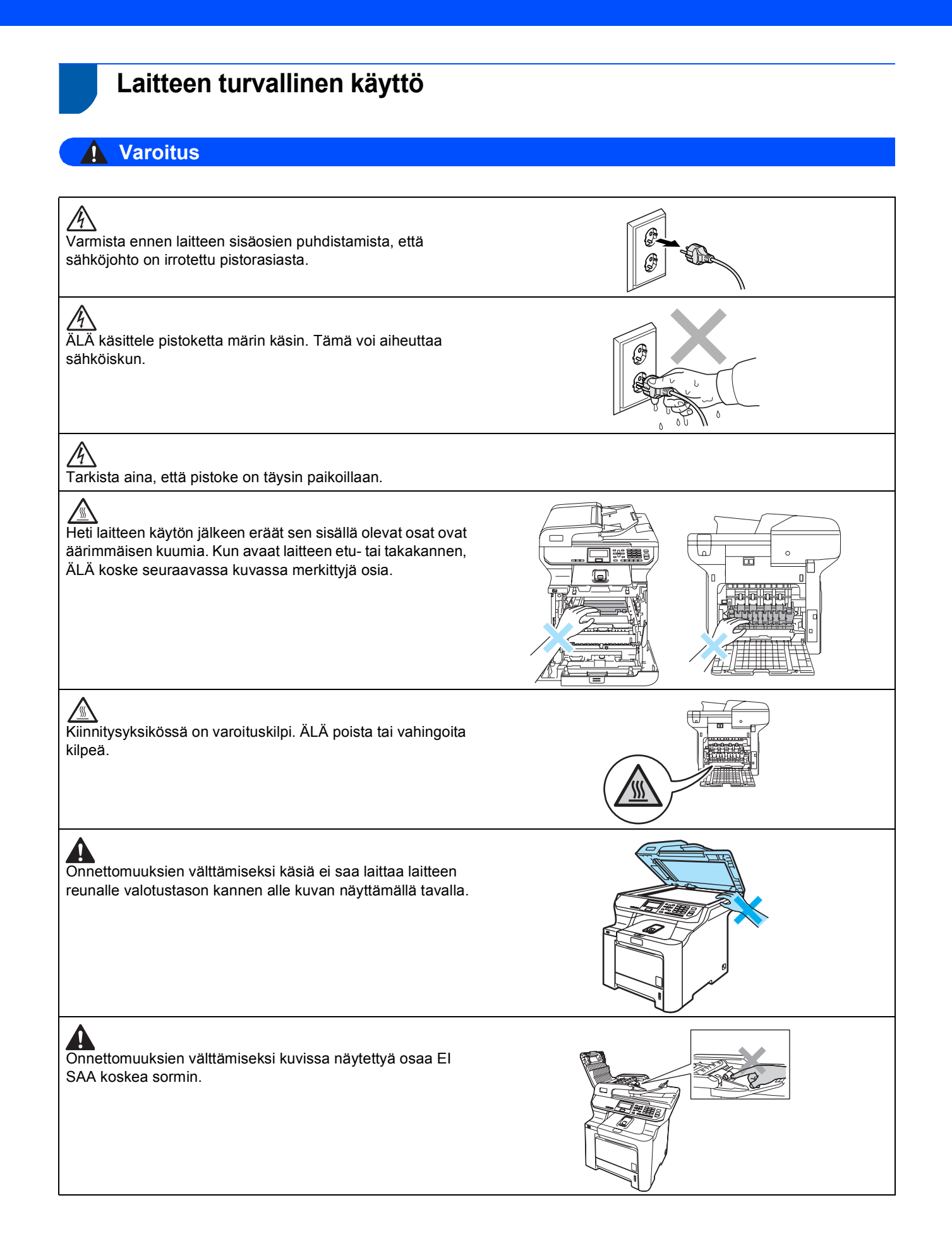

## **Turvallisuusohjeet**

ÄLÄ siivoa roiskunutta väriainetta pölynimurilla. Väriaine voi aiheuttaa kipinöintiä imurin sisällä, jolloin tulipalon mahdollisuus on olemassa. Siivoa väriaine huolellisesti kuivalla, nukkaamattomalla liinalla ja hävitä liina paikallisten jätemääräysten mukaisesti.

Käytä laitetta siirrettäessä siinä olevia kädensijoja. Muista ensin irrottaa kaikki johdot. Tapaturmien välttämiseksi laitetta ei saa nostaa yksin.

ÄLÄ puhdista laitteen sisä- tai ulkopuolta syttyvillä aineilla tai sähköiskun. Lisätietoja laitteen puhdistamisesta on Käyttöoppaassa.

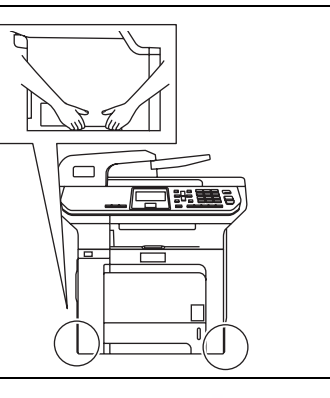

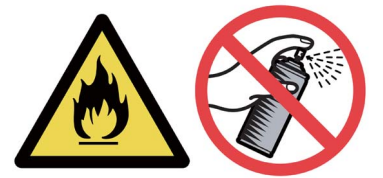

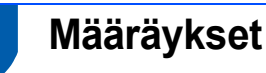

EY-vaatimustenmukaisuusvakuutus

# brother

#### EC Declaration of Conformity

<u>Manufacturer</u> Brother Industries Ltd., 15-1, Naeshiro-cho, Mizuho-ku, Nagoya 467-8561, Japan

<u>Plant</u> Brother Technology (Shenzhen) Ltd., NO6 Gold Garden Ind. Nanling Buji, Longgang, Shenzhen, China

Herewith declare that:

Products description : Laser Printer Model Number : DCP-9045CDN

is in conformity with provisions of the Directives applied : Low Voltage Directive 73/23/EEC (as amended by 93/68/EEC) and the Electromagnetic Compatibility Directive 89/336/EEC (as amended by 91/263/EEC and 92/31/EEC and 93/68/EEC).

Harmonized standards applied :

Safety EN60950-1+A11:2004

EMC EN55022: 1998 +A1: 2000 +A2: 2003 Class B EN55024: 1998 +A1: 2001 +A2: 2003 EN61000-3-2: 2000 EN61000-3-3: 1995 +A1: 2001

Year in which CE marking was first affixed : 2006

:

Issued by

: Brother Industries, Ltd.

Date

: 15th December, 2006

Place

: Nagoya, Japan

Signature

Junji Shiota General Manager Quality Management Dept. Printing & Solutions Company

4

## **Turvallisuusohjeet**

#### R & TTE -direktiivin EY-vaatimustenmukaisuusvakuutus

#### Valmistaja

Brother Industries Ltd., 15-1, Naeshiro-cho, Mizuho-ku, Nagoya 467-8561, Japani

Tehdas

Brother Technology (Shenzhen) Ltd., NO6 Gold Garden Ind. Nanling Buji, Longgang, Shenzhen, Kiina

Vakuuttaa täten, että:

| Tuotekuvaus   | : Lasertulostin |
|---------------|-----------------|
| Mallin numero | : DCP-9045CDN   |

on seuraavien siihen sovellettavien direktiivien mukainen: pienjännitedirektiivi 73/23/ETY (sellaisena kuin se on muutettuna direktiiviillä 93/68/ETY) ja sähkömagneettisesta yhteensopivuudesta annettu direktiivi 89/33/ETY (sellaisena kuin se on muutettuna direktiivillä 91/263/ETY ja 92/31/ETY ja 93/68/ETY).

Sovelletut yhdenmukaistetut standardit:

| Turvallisuus                    | EN60950-1+A11: 2004                                                                                                    |
|---------------------------------|----------------------------------------------------------------------------------------------------|
| Radiotaajuisten häiriöiden esto | EN55022: 1998 +A1: 2000 +A2: 2003 Luokka B<br>EN55024: 1998 +A1: 2001 +A2: 2003<br>EN61000-3-2: 2000<br>EN61000-3-3: 1995 +A1: 2001 |

Ensimmäinen CE-merkintävuosi: 2006

| Antaja     | : Brother Industries, Ltd.    |
|------------|-------------------------------|
| Päivämäärä | : 15. päivänä joulukuuta 2006 |
| Paikka     | : Nagoya, Japani              |

#### IEC 60825-1+A2:2001 määritelmä

Tämä laite on luokan 1 lasertuote standardin IEC 60825-1+A2: 2001 vaatimusten mukaisesti. Laitteeseen on kiinnitetty alla kuvattu merkki maissa, joissa sitä tarvitaan.

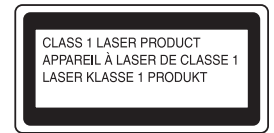

Laitteen skanneriyksikössä on luokan 3B laserdiodi, joka lähettää näkymättömiä lasersäteitä. Skanneriyksikköä ei saa avata missään olosuhteissa.

#### Laserdiodi

| Suurin säteilyteho: | 30 mW        |
|---------------------|--------------|
| Aallonpituus:       | 780 - 800 nm |
| Laserluokka:        | Luokka 3B    |

## Varoitus

Muiden kuin tässä käyttöohjeessa mainittujen säätimien, säätöjen ja toimenpiteiden käyttö saattaa altistaa käyttäjän vaaralliselle säteilylle.

## Varoitus

Laitteen käyttäminen muulla kuin tässä käyttöohjeessa mainitulla tavalla saattaa altistaa käyttäjän turvallisuusluokan 1 ylittävälle näkymättömälle lasersäteilylle.

#### Varoitus

#### Tärkeää - oman turvallisuutesi vuoksi

Turvallisen toiminnan varmistamiseksi laitteen mukana toimitettu kolminapainen pistoke tulee liittää ainoastaan tavalliseen maadoitettuun kolminapaiseen pistorasiaan.

Myös laitteen kanssa käytettävien jatkojohtojen on oltava kolminapaista, maadoitettua tyyppiä ja taattava riittävä maadoitus. Väärin kytketyt jatkojohdot voivat aiheuttaa henkilövahinkoja ja laitteen vahingoittumisen. Vaikka laite toimii kunnolla, se ei välttämättä ole merkki siitä, että pistoke on maadoitettu ja että asennus on täysin turvallinen. Jos epäilet, että pistoketta ei ole maadoitettu oikein, ota oman turvallisuutesi vuoksi yhteyttä pätevään sähköasentajaan.

#### Irrota laite verkkovirrasta

Laite on asennettava lähelle pistorasiaa niin, että pistorasialle on helppo päästä. Hätätapauksessa sähköjohto on irrotettava pistorasiasta, jotta virta katkeaa täydellisesti.

#### Varoitus - Tämä laite on maadoitettava.

Sähköjohdon johtojen värikoodit ovat seuraavat:

| vinrea ja keitainen: | Maa       |
|----------------------|-----------|
| Sininen:             | Neutraali |
| Ruskea:              | Jännite   |

#### Radiotaajuushäiriöt

. . . . . . .

Tämä tuote täyttää standardin EN55022 (CISPRjulkaisu 22)/Luokka B vaatimukset. Kun laite kytketään tietokoneeseen on varmistettava, että sen yhteydessä käytetään seuraavia liitäntäkaapeleita.

USB 2.0 -liitäntäkaapeli, jonka pituus on korkeintaan 2,0 m.

## Kansainvälisten ENERGY STAR<sup>®</sup> -vaatimusten noudattaminen

Kansainvälisen ENERGY STAR<sup>®</sup> -ohjelman tarkoituksena on edistää energiaa säästävien toimistolaitteiden kehittämistä ja yleistymistä. Brother

Industries, Ltd., joka on ENERGY STAR<sup>®</sup> - yhteistyökumppani, vahvistaa, että tämä tuote noudattaa tehokkaan energiankäytön ENERGY STAR<sup>®</sup> -vleisohjeita.

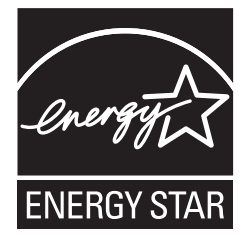

#### Direktiivi 2002/96/EY ja standardi EN50419

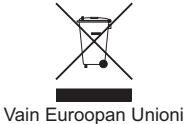

Tämä laite on varustettu yllä olevalla kierrätysmerkillä. Merkki kertoo, kun tämä laite on loppuun käytetty on se hävitettävä erillään talousjätteestä. Se on toimitettava lähimpään keräyspisteeseen jälleenkäsittelyä varten. Tämä toimenpide on hyödyksi meidän kaikkien ympäristölle. (Vain Euroopan Unioni)

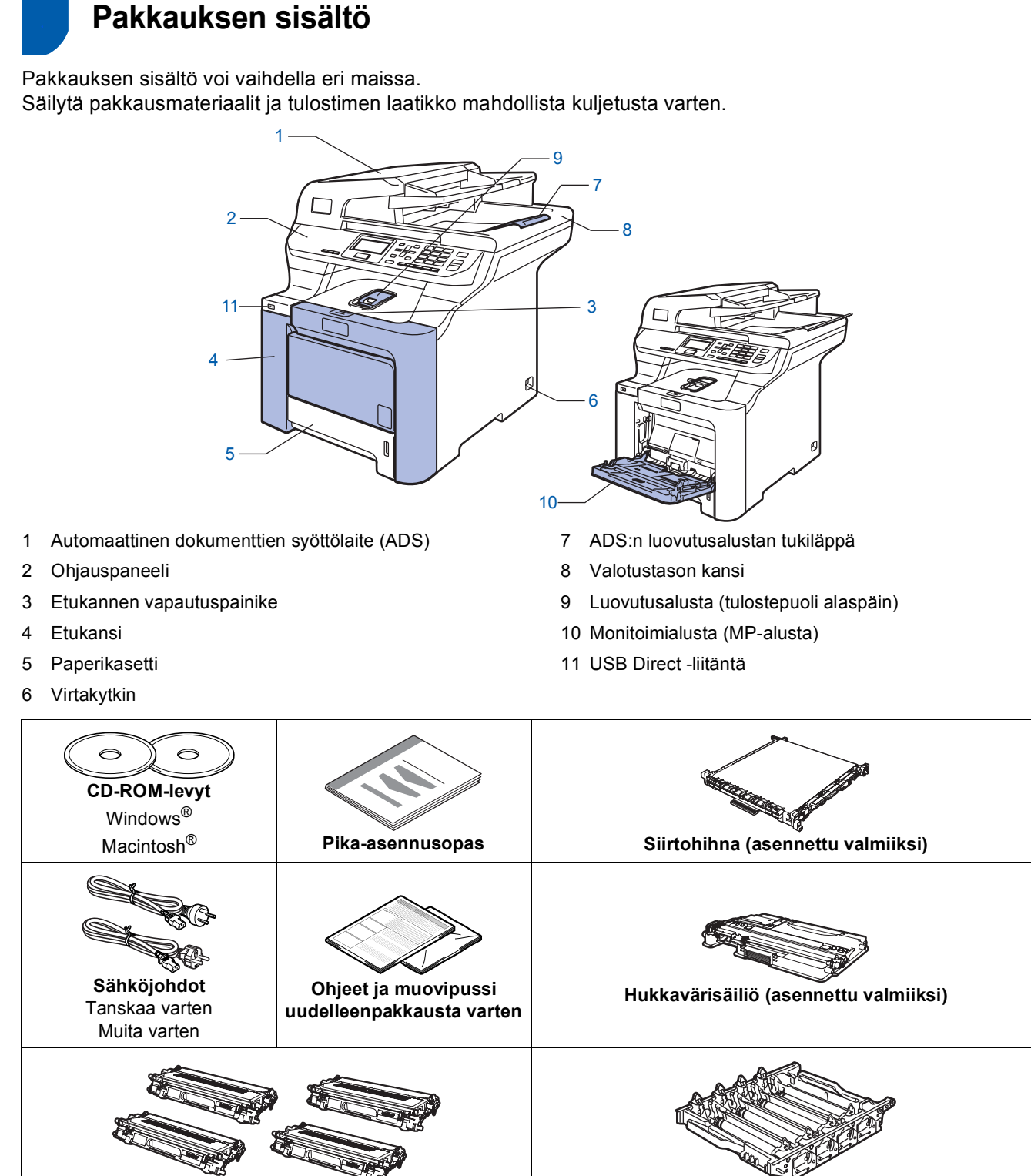

Värikasetit (musta, syaani, magenta ja keltainen)

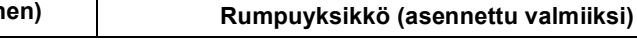

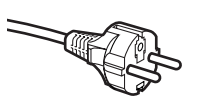

#### Käyttäjät Suomessa, Ruotsissa ja Norjassa:

Tämän laitteen mukana toimitetaan kaksipinninen sivuilta maadoitettu pistoke. Varmista, että tämä pistoke sopii pistorasiaan. Laite on kytkettävä maadoitettuun pistorasiaan. Jos olet epävarma, ota yhteys sähköliikkeeseen.

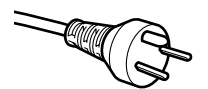

#### Käyttäjät Tanskassa:

Tämän laitteen mukana toimitetaan maadoitettu kolminastainen pistoke. Varmista, että tämä pistoke sopii pistorasiaan. Laite on kytkettävä maadoitettuun pistorasiaan. Jos olet epävarma, ota yhteys sähköliikkeeseen.

- Jotta laitteen käyttö olisi turvallinen on mukana toimitettu pistoke kytkettävä vain maadoitettuun pistorasiaan. Maadoittamattomasta laitteesta voi saada sähköiskun ja radiotaajuiset sähkökentät voivat häiritä niitä.
- Liitäntäkaapeli ei kuulu toimitukseen. Hanki käyttämääsi liitäntään sopiva kaapeli (USB- tai verkkokaapeli).
- ÄLÄ kytke liitäntäkaapelia tässä vaiheessa. Liitäntäkaapeli kytketään ohjelmiston asennuksen yhteydessä.
   USB-kaapeli
- Käytä USB 2.0 -kaapelia, joka on enintään 2 metriä pitkä. Jos käytetään USB-kaapelia, se on kytkettävä tietokoneen USB-porttiin. Sitä ei saa kytkeä näppäimistön USB-porttiin tai virrattomaan USB-keskittimeen.
   Verkkokaapeli

Käytä 10BASE-T tai 100BASE-TX Fast Ethernet -verkossa suoraa luokan 5 (tai korkeampi) parikaapelia.

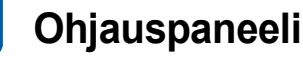

#### DCP-9045CDN

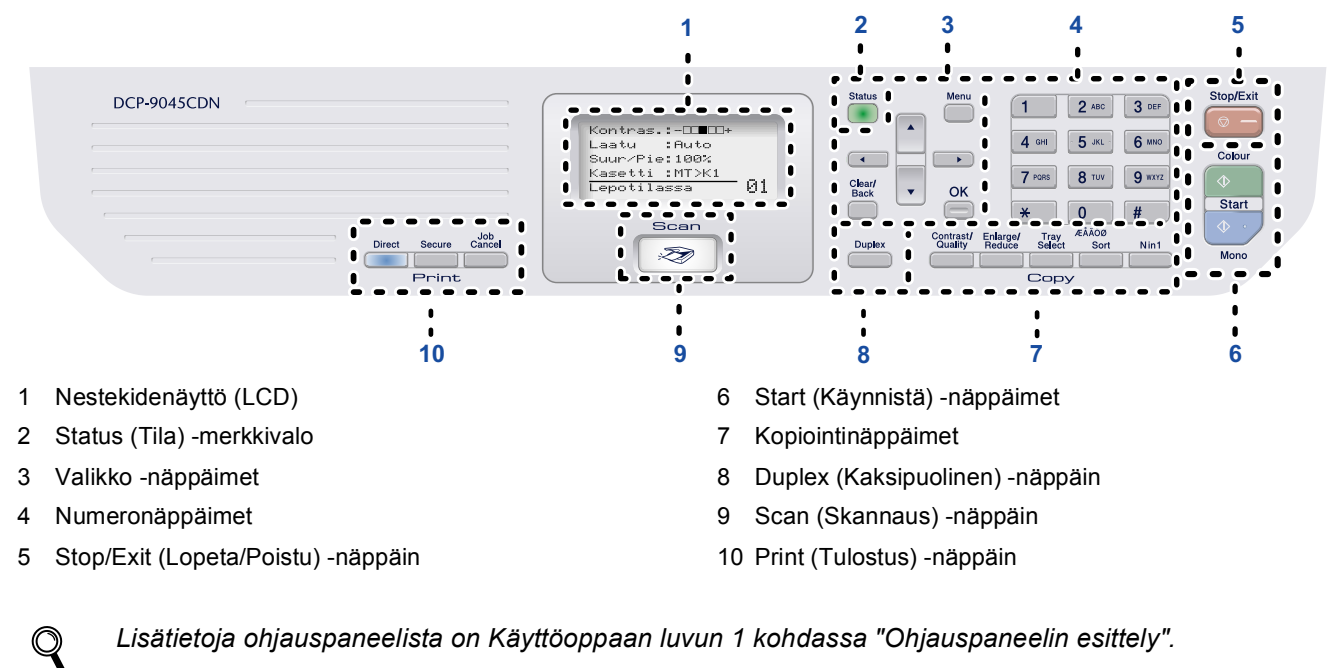

Lisätietoja ohjauspaneelista on Käyttöoppaan luvun 1 kohdassa "Ohjauspaneelin esittely".

## Vinkki

Laite on painava. Se painaa noin 37,8 kg. Nosta laitetta aina kahden ihmisen voimin, jotta vältytään henkilövahingoilta. Varo, etteivät sormet jää puristuksiin, kun laite lasketaan takaisin alas.

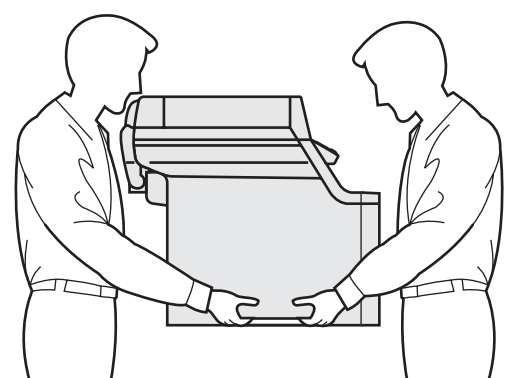

## Vaihe 1 Laitteen asettaminen käyttökuntoon

1

# Pakkausmateriaalien purkaaminen

#### Tärkeää

Säilytä pakkausmateriaalit ja laatikko mahdollista kuljetusta varten.

Sopimaton asetus

ÄLÄ kytke vielä sähköjohtoa.

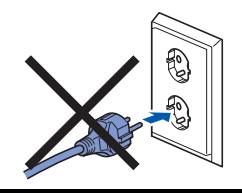

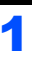

Poista pakkausteippi laitteen ulko-osasta.

2

Avaa etukansi painamalla etukannen vapautusvipua.

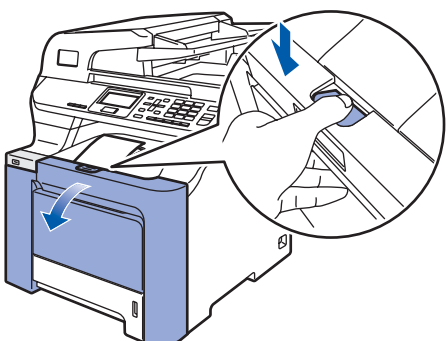

**3** Poista neljä oranssia pakkausmateriaalin palasta kuvan osoittamalla tavalla.

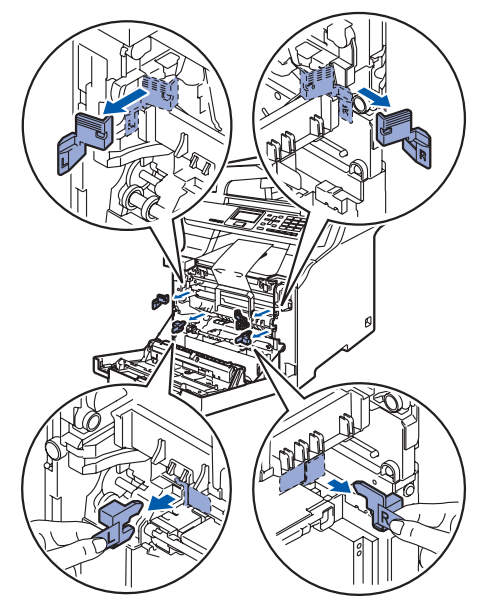

4 Tartu rumpuyksikön vihreään kahvaan. Nosta rumpuyksikkö ylös ja vedä sitä ulos, kunnes se pysähtyy.

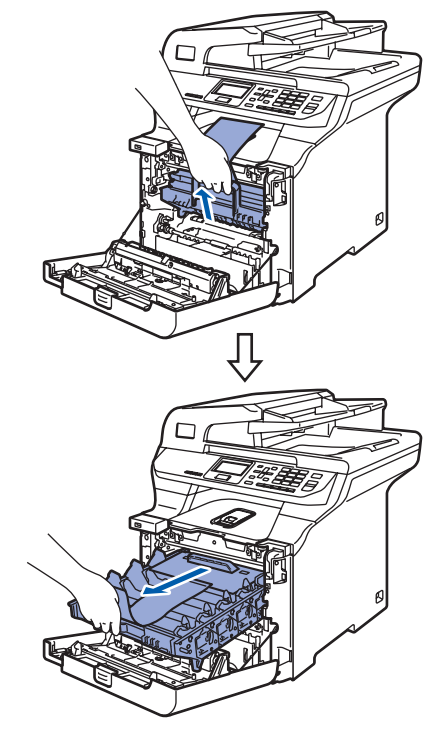

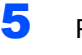

Poista oranssi pakkausmateriaali kuvan osoittamalla tavalla.

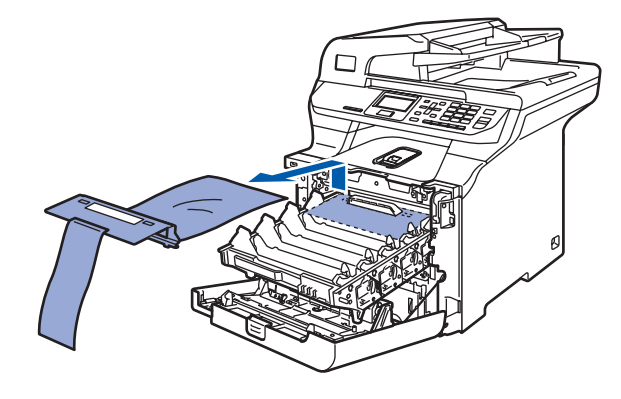

## Vaihe 1 Laitteen asettaminen käyttökuntoon

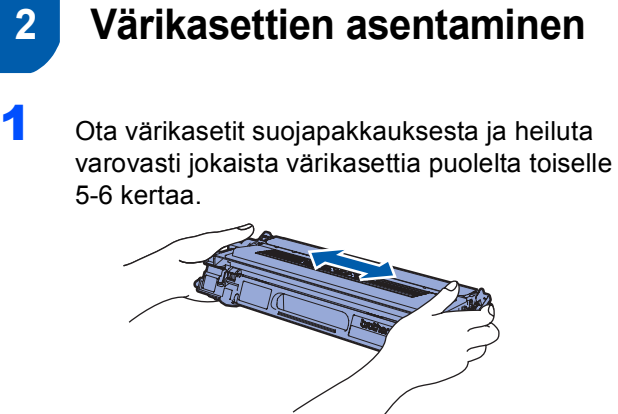

2 Vedä suojakansi irti.

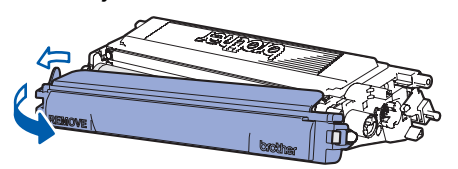

3 Ota kiinni värikasetin kahvasta ja liu'uta värikasetti rumpuyksikköön. Varmista, että asetat värikasetin samanvärisellä tarralla merkittyyn rumpuyksikön kohtaan, ja muista laskea värikasetin kahva (1) alas, kun värikasetti on paikallaan.

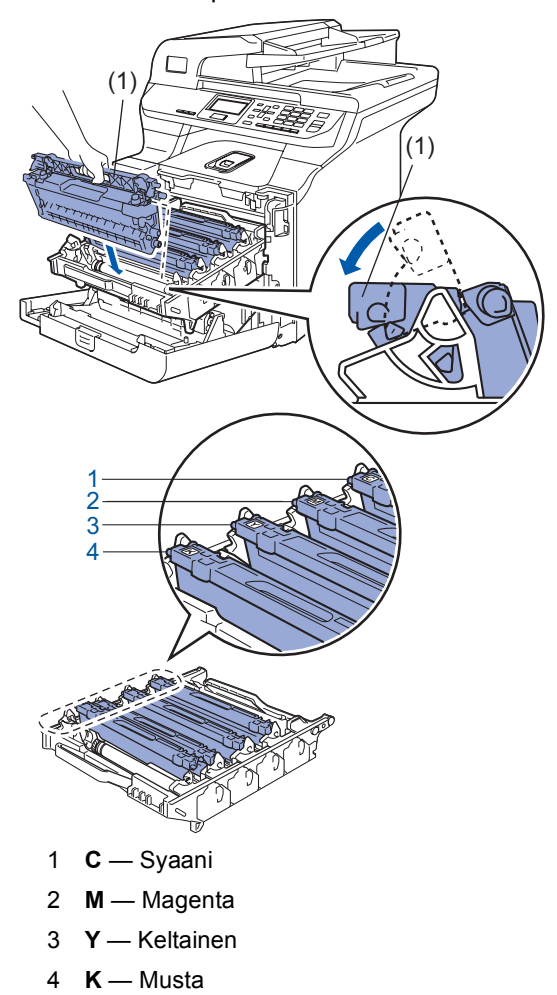

**4** Toista vaiheet **1** - **3** seuraaville värikaseteille.

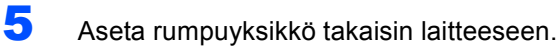

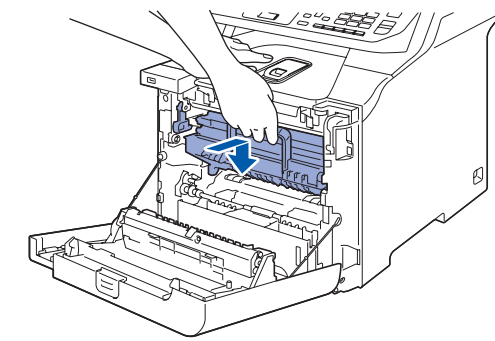

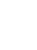

6

Sulje laitteen etukansi.

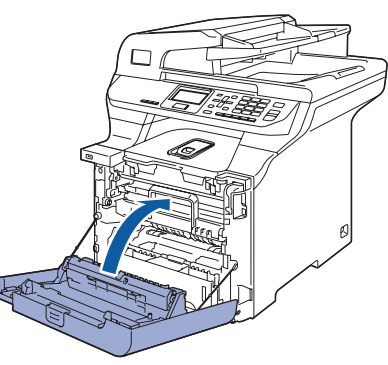

## Laitteen asettaminen käyttökuntoon

- 3 Aseta paperia paperikasettiin
- Vedä paperikasetti kokonaan ulos laitteesta.

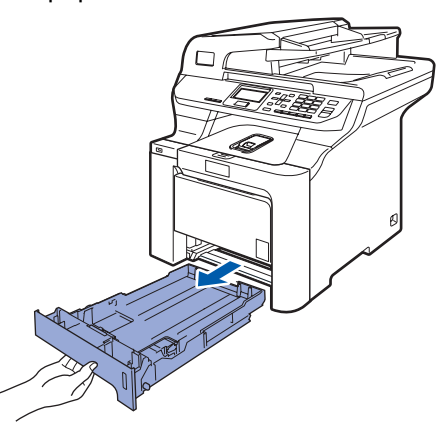

2

Paina paperiohjaimen vihreää vapautusvipua (1) ja säädä samalla ohjaimet sopivaan kohtaan paperikoon mukaan. Varmista, että ohjaimet ovat tukevasti kasetin aukoissa.

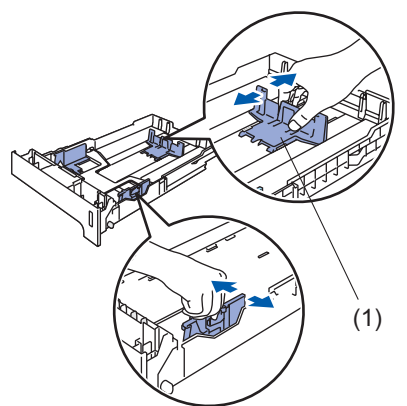

3 Vältä paperin juuttuminen ja syöttövirheet leyhyttelemällä paperit.

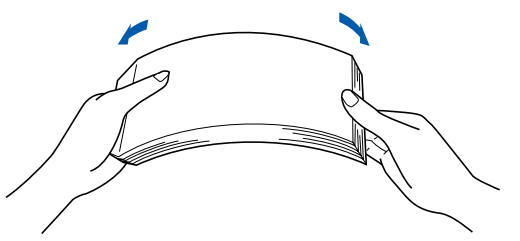

4 Aseta paperi paperikasettiin. Varmista, että paperipinon reunat ovat tasaiset ja ettei pino ylitä yläreunan merkkiä.

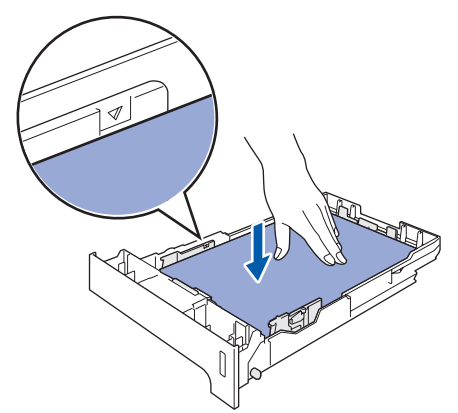

5

Aseta paperikasetti kunnolla takaisin laitteeseen.

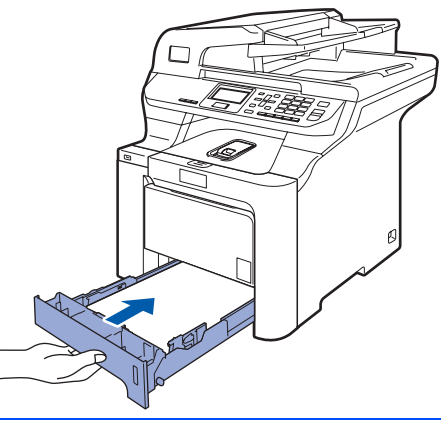

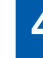

## Avaa skannerin salpa

Paina vipua **(1)** kuvan osoittamaan suuntaan avataksesi skannerin.

(Harmaa skannerin lukitusvipu sijaitseen takana vasemmalla valotustason kannen alla **(2)**.)

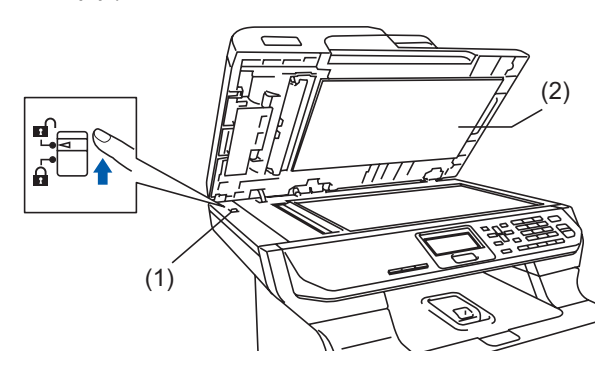

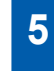

1

## Asenna sähköjohto

Tarkista, että laite on sammutettu virtakytkimestä. Poista sähköjohdon liitäntää peittävä suoja-arkki.

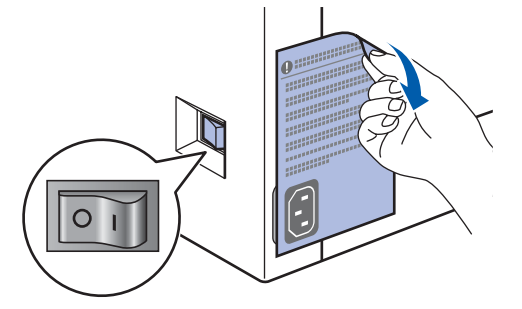

2 Kytke sähköjohto laitteeseen.

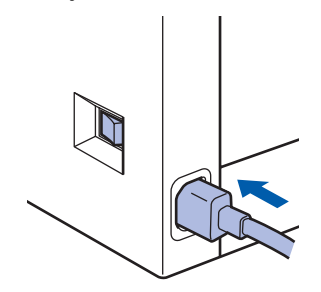

3 Kytke sähköjohto pistorasiaan. Käynnistä laite virtakytkimestä.

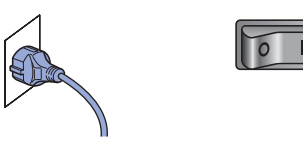

#### **Kielen valitseminen** 6

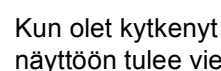

1

Kun olet kytkenyt virran virtakytkimestä, näyttöön tulee viesti:

| A   |                   |   |  |
|-----|-------------------|---|--|
|     | nglish            |   |  |
| V D | rançaı:<br>eutsch | 5 |  |

Valitse kieli painamalla 🚹 tai 🔽

#### paina OK.

2 Näyttö kehottaa sinua vahvistamaan valinnan.

| Valitse kieli<br>Suomi |  |
|------------------------|--|
| 1.Kyllä<br>2.Ei        |  |
| Syötä numero           |  |

Jos nestekidenäytössä näkyy suomi, paina 1. -TAI-

Paina 2 ja palaa vaiheeseen 1 kielen uudelleen valitsemiseksi.

#### 🖉 Vinkki

Jos olet valinnut väärän kielen, voit muuttaa kieltä laitteen ohjauspaneelin valikosta. (Katso lisätietoja Käyttöoppaan luvussa C olevasta kohdasta "Näytön kielen vaihtaminen".)

## Laitteen asettaminen käyttökuntoon

# 7 Päivämäärän ja kellonajan asettaminen

- Paina Menu.
- **2** Paina **6**.
- 3 Paina 1.

5

6

4 Syötä vuosiluvun kaksi viimeistä numeroa numeronäppäimillä ja paina sitten OK.

| 61.Pvm&Aika |  |
|-------------|--|
| Vuosi:2007  |  |
| Syötä & OK  |  |

(Esim. syötä 0, 7 vuodelle 2007.)

Syötä kuukausi kaksinumeroisena numeronäppäimillä ja paina sitten **OK**.

| 61.Pvm&Aika<br>XX/XX/2007 |  |
|---------------------------|--|
| Kuukausi:03               |  |
| Syötä & OK                |  |

(Esim. maaliskuu on 0, 3.)

Syötä päivä kaksinumeroisena numeronäppäimillä ja paina sitten **OK**.

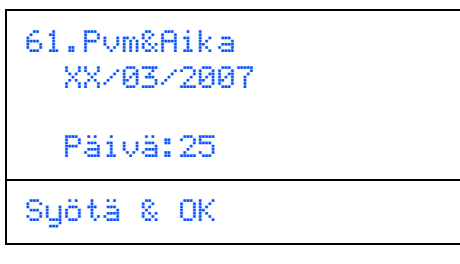

(Esim. syötä 2, 5.)

Syötä kellonaika 24 tunnin muodossa numeronäppäimillä ja paina sitten **OK**.

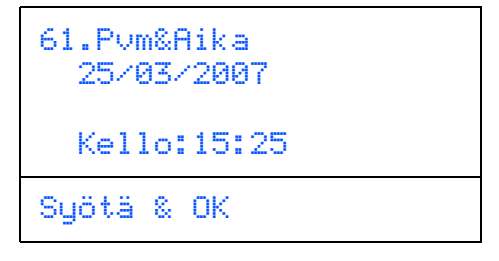

(Esim. **1**, **5**, **2**, **5**, jos kello on 25 minuuttia yli kolme iltapäivällä.)

8 Paina Stop/Exit.

#### 🖉 Vinkki

7

Jos teit virheen, paina **Stop/Exit** ja voit aloittaa vaiheesta **1**.

## 8 Nestekidenäytön kontrastin säätäminen

Voit muuttaa näyttöä vaaleammaksi tai tummemmaksi säätämällä kontrastia.

- 1 Paina Menu.
- **2** Paina **1**.

**3** Paina **7**.

—TAI—
Vähennä kontrastia painamalla ■.
Paina OK.

5 Paina Stop/Exit.

## Pakkauksen mukana toimitettu CD-ROM-levy "MFL-Pro Suite"

### Windows®

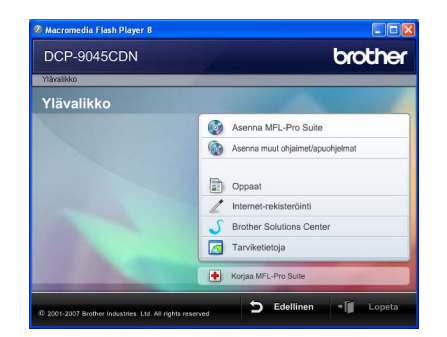

#### 👩 Asenna MFL-Pro Suite

Voit asentaa MFL-Pro Suite -ohjelman ja monitoimiohjaimia.

#### 🐻 Asenna muut ohjaimet/apuohjelmat

Voit asentaa muita MFL-Pro Suite -ohjelman apuohjelmia.

#### 👕 Oppaat

Lue Käyttöopas, Ohjelmiston käyttöopas sekä Verkkokäyttäjän opas HTML-muodossa. Oppaita voi myös lukea PDF-muodossa Brother Solutions Centerin sivuilta. (Vaaditaan Internet-yhteys) Ohjelmiston käyttöoppaassa sekä Verkkokäyttäjän oppaassa käsitellään ominaisuuksia, jotka ovat käytettävissä, kun laite on liitetty tietokoneeseen. (esim. tietoa tulostustamisesta, skannaamisesta ja verkkoyhteyksistä)

#### 🕈 Internet-rekisteröinti

Voit rekisteröidä laitteesi Brotherin tuotteiden rekisteröintiin tarkoitetulla Internet-sivulla.

#### **Brother Solutions Center**

Brother Solutions Center on Internet-sivusto, jossa on tietoa hankkimastasi Brother-tuotteesta sekä usein kysyttyjä kysymyksiä, Käyttöoppaita, ohjainpäivityksiä ja käyttövinkkejä. (Vaaditaan Internet-yhteys)

#### 🖥 Tarviketietoja

Tutustu Brotherin alkuperäisiin ja aitoihin tarvikkeisiin osoitteessa http://www.brother.com/original/.

**Korjaa MFL-Pro Suite (vain USB-kaapelin käyttäjille)** Jos MFL-Pro Suiten asennuksen aikana tapahtuu virhe, tämän toiminnon avulla voidaan korjata virhe ja asentaa MFL-Pro Suite uudelleen automaattisesti.

### 🖉 Vinkki

MFL-Pro Suite -ohjelmisto sisältää tulostinohjaimen, skanneriohjaimen, Brother ControlCenter3:n sekä ScanSoft™ PaperPort™ 11SE:n, jossa NUANCE™:n tekstintunnistusohjelma. ScanSoft™ PaperPort™ 11SE on asiakirjojen hallintasovellus, jota käytetään asiakirjojen skannaukseen ja katseluun.

### **Macintosh**<sup>®</sup>

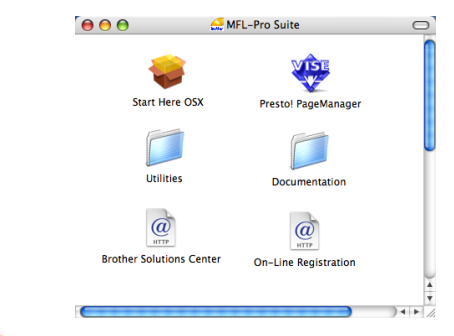

#### Start Here OSX (Aloita tästä OSX)

Voit asentaa MFL-Pro Suiten, joka sisältää tulostinohjaimen, skanneriohjaimen, Brother ControlCenter2 -sovelluksen sekä BRAdmin Light apuohjelman, Mac OS<sup>®</sup> 10.2.4 -käyttöjärjestelmään tai uudempaan.

#### Documentation (Oppaat)

Lue Käyttöopas, Ohjelmiston käyttöopas sekä Verkkokäyttäjän opas HTML-muodossa. Oppaita voi myös lukea PDF-muodossa Brother Solutions Centerin sivuilta. (Vaaditaan Internet-yhteys) Ohjelmiston käyttöoppaassa sekä Verkkokäyttäjän oppaassa käsitellään ominaisuuksia, jotka ovat käytettävissä, kun laite on liitetty tietokoneeseen. (esim. tietoa tulostustamisesta, skannaamisesta ja verkkoyhteyksistä)

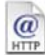

#### @ Brother Solutions Center

Brother Solutions Center on Internet-sivusto, jossa on tietoa hankkimastasi Brother-tuotteesta sekä usein kysyttyjä kysymyksiä, Käyttöoppaita, ohjainpäivityksiä ja käyttövinkkejä. (Vaaditaan Internet-yhteys)

## 🐺 Presto! PageManager

Voit asentaa Presto!<sup>®</sup> PageManager<sup>®</sup> -ohjelman, jolla lisäät tekstintunnistusominaisuuden Brother ControlCenter2:een ja jolla helposti skannaat, jaat ja järjestelet valokuvia ja asiakirjoja.

#### @ On-Line Registration (Internet-rekisteröinti)

Voit rekisteröidä laitteesi Brotherin tuotteiden rekisteröintiin tarkoitetulla Internet-sivulla.

🥤 Utilities

Tästä kansiosta löytyy seuraavat apuohjelmat.

- Presto!<sup>®</sup> PageManager<sup>®</sup> -asennuksen poistoohjelma
- BRAdmin Light

## Vaihe 2 Ohjainten ja ohjelmien asentaminen

Siirry sille sivulle, jossa käsitellään tietokoneesi käyttöjärjestelmää ja käyttämäsi liitäntää. Uusimmat laiteohjaimet, käyttöoppaat ja yleisimpien ongelmien ratkaisut saat Brother Solutions Centeristä, jonne pääset suoraan CD-ROMilta, ohjaimelta tai menemällä osoitteeseen <u>http://solutions.brother.com</u>.

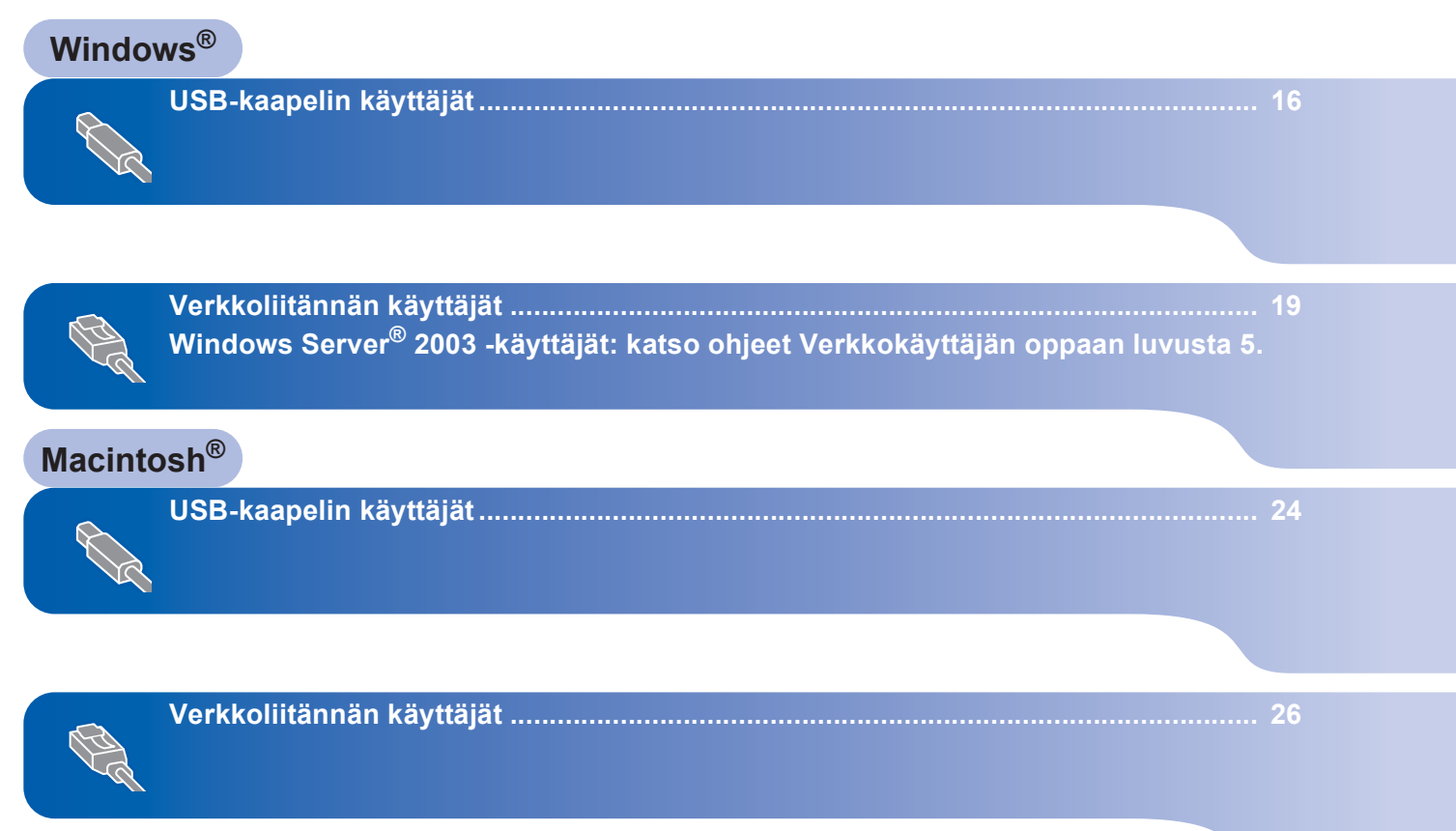

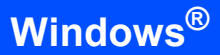

## Windows<sup>®</sup> USB

USB-kaapelin käyttäjät (Windows<sup>®</sup> 2000 Professional/XP/ XP Professional x64 Edition/Windows Vista™)

#### Tärkeää

Varmista, että olet noudattanut kaikkia ohjeita vaiheessa 1 *Laitteen asettaminen käyttökuntoon* sivuilla 9–13.

## 🖉 Vinkki

- Sulje kaikki käynnissa olevat ohjelmat ennen MFL-Pro Suiten asentamista.
- Mukana toimitetulla CD-ROM-levyllä on ScanSoft™ PaperPort™ 11SE. Tämä

asennusohjelma tukee vain Windows<sup>®</sup> 2000 (SP4 tai uudempi) -, XP (SP2 tai uudempi)-, XP Professional x64 Edition - ja Windows Vista<sup>™</sup> käyttöjärjestelmiä. Päivitä tietokoneeseen

viimeisin Windows<sup>®</sup> Service Pack ennen MFL-Pro Suite -ohjelman asennusta.

Kytke laite pois päältä ja irrota se verkkovirrasta sekä tietokoneesta, jos laite on liitetty siihen liitäntäkaapelilla.

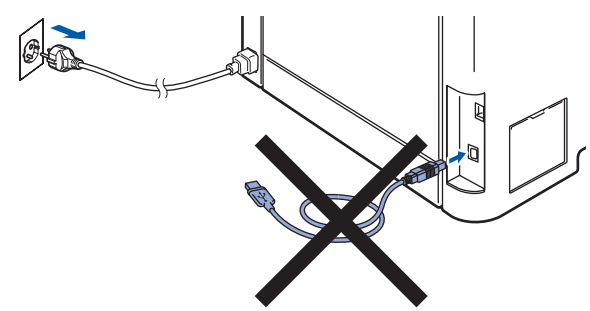

- 2 Käynnistä tietokone. (Kirjaudu sisään järjestelmänvalvojan oikeuksin.)
- Aseta laitteen mukana toimitettu Windows<sup>®</sup> CD-ROM-levy CD-ROM-asemaan. Jos näyttöön tulee ikkuna, jossa kysytään mallin nimeä, valitse oma mallisi. Jos näyttöön tulee kielivalintaikkuna, valitse suomi.

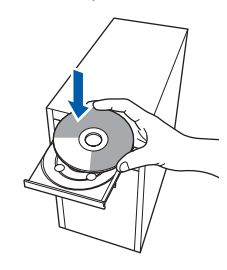

CD-ROM-levyn päävalikko tulee näyttöön. Napsauta Asenna MFL-Pro Suite.

| DCP-9045CDN                                                          | olouner                          |
|----------------------------------------------------------------------|----------------------------------|
| Ylävalikko                                                           |                                  |
| Asenna MFL-Pro Sute:                                                 | Asenna MFL-Pro Suite             |
| monitolmiohjalmet, ScanSoft(TM)<br>PaperPort(TM)11SE, Jossa          | Asenna muut ohjaimet/apuohjelmat |
| NUANCEN(TM)<br>tekstintunnistusohjelma<br>asentuvat automaattisesti. | Dppaat                           |
|                                                                      | 🖉 Internet-rekisteröinti         |
|                                                                      | 5 Brother Solutions Center       |
|                                                                      | Tarviketietoja                   |
|                                                                      | Korjaa MFL-Pro Suite             |

### 🖉 Vinkki

- Jos ikkuna ei avaudu, siirry Windows<sup>®</sup>-Resurssienhallintaan ja suorita Brother CD-ROMlevyn juurihakemistosta ohjelma start.exe.
- Windows Vista™ -käyttäjät: kun näyttöön ilmestyy Käyttäjätilien valvonta -ikkuna, napsauta **Salli**.

| Älä suorita | ohjelmaa, jos et tiedä mistä se on peräisin tai jos et ole |
|-------------|------------------------------------------------------------|
| käyttänyt : | sitä aiemmin.                                              |
|             | Inst32.exe<br>Tunnistamaton julkaisija                     |
| Per         | uuta                                                       |
| En t        | iedā, mistā tāmā ohjelma on perāisir                       |
| teho        | tā.                                                        |
| Sal         | li                                                         |
| Luo         | tan tähän ohjelmaan. Tiedän, mistä se on peräisin tai olen |
| kāyt        | tänyt sitä aiemmin.                                        |
|             |                                                            |

5 Kun olet lukenut ja hyväksynyt ScanSoft™ PaperPort™ 11SE -käyttöoikeussopimuksen, napsauta Kyllä.

| perPort(TM) 11SE                                                                                                    |     |
|----------------------------------------------------------------------------------------------------|-----|
| äyttöoikeussopimus                                                                                                    |     |
| Lue huolellisesti seuraava käyttöoikeussopimus.                                                                                                    |     |
| Paina PAGE DOWN -näppäintä nähdäksesi sopimuksen loppuosan.                                                                                                    |     |
| Nuance Communications, Inc.                                                                                                    | ^   |
| END-USER LICENSE AGREEMENT                                                                                                    |     |
| The software and materials provided with this agreement are licensed, not acid, and are<br>available for use only under the terms of this license agreement. Please tead this<br>agreement carefully downloading, mataling, copyre, or otherwise using the othware,<br>per agreen to be bound by the terms and condition of this agreement if the othware<br>to this agreement. This out on agree with all of the terms and conditions of this<br>agreement carefully. | ×   |
| Hyväksytkö edellisen käyttöökeussopimuksen? Jos valitett Ei, asennus lopetetaan. Jotta<br>asentaa PaperPort[TM] 11SE-ohjelman, sinun on hyväksyttävä tämä sopimus.                                                                                                    | Whi |
| Kyla Ei                                                                                                    |     |

ScanSoft<sup>™</sup> PaperPort<sup>™</sup> 11SE:n asennus alkaa automaattisesti, ja sen jälkeen asennetaan MFL-Pro Suite.

## Ohjainten ja ohjelmien asentaminen

6 Kun Brother MFL-Pro Suite -ohjelmiston Lisenssisopimus-ikkuna aukeaa, napsauta Kyllä, jos hyväksyt kyseisen lisenssisopimuksen.

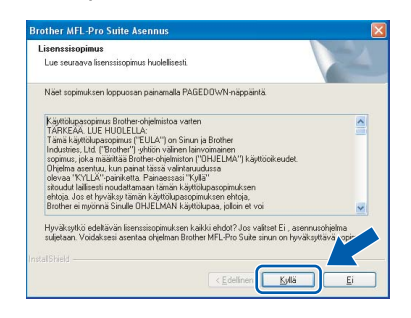

7 Valitse Paikallinen liitäntä ja napsauta sitten Seuraava. Asennus jatkuu.

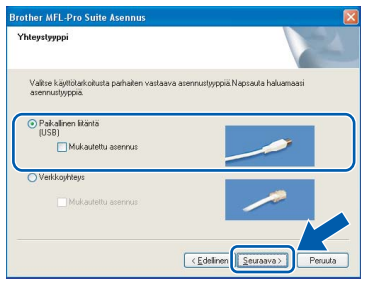

### 🖉 Vinkki

Jos haluat asentaa PS-ohjaimen (Brother BR-Script -ohjain), valitse **Mukautettu asennus** ja seuraa näytön ohjeita. Kun näyttöön tulee **Valitse komponentit**, rastita **PS-tulostinohjain** -ikkuna ja seuraa näytön ohjeita edelleen. 8

Kun tämä ikkuna tulee esiin, poista laitteen USB-porttia peittävä tarra. Kytke liitäntäkaapeli tietokoneeseen ja sitten laitteeseen.

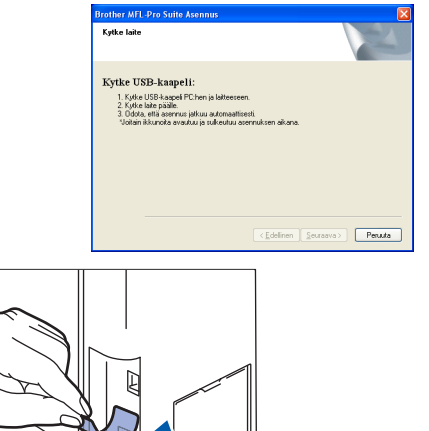

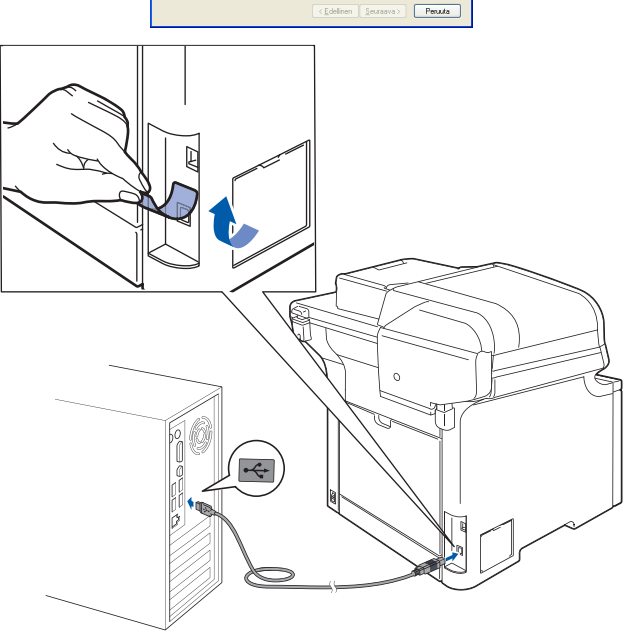

#### **Sopimaton asetus**

Laitetta EI SAA kytkeä näppäimistön USBporttiin tai virrattomaan USB-keskittimeen. Suosittelemme, että laite kytketään suoraan tietokoneeseen.

9 Kytke sähköjohto pistorasiaan. Käynnistä laite virtakytkimestä.

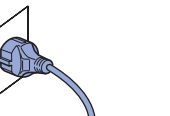

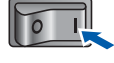

Brother-ohjainten asennus alkaa automaattisesti. Asennusikkunat ilmestyvät näyttöön yksi toisensa jälkeen; odota hetki.

#### Sopimaton asetus

ÄLÄ yritä sulkea näitä ikkunoita asennuksen aikana.

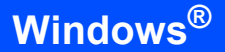

Windows<sup>®</sup> USB **10** Kun Brotherin ja ScanSoftin Internetrekisteröinti-ikkuna-ikkuna aukeaa, tee valintasi ja seuraa näytön ohjeita.

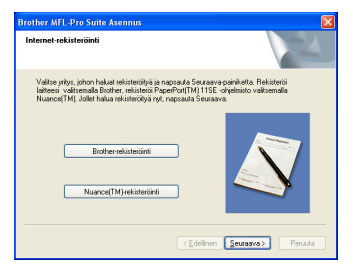

11 Käynnistä tietokone uudelleen napsauttamalla Valmis. (Kirjaudu sisään järjestelmänvalvojan oikeuksin.)

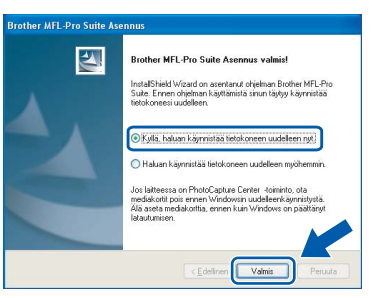

## 🖉 Vinkki

- XML Paper Specification -kirjoitinohjain XML Paper Specification -kirjoitinohjain on paras ohjain tulostettaessa sovelluksista, jotka käyttävät XML Paper Specification -asiakirjoja. Lataa uusin kirjoitinohjain Brother Solutions Centeristä osoitteessa http://solutions.brother.com.
- Kun tietokone on käynnistynyt uudelleen, Asennusdiagnostiikkaohjelma käynnistyy automaattisesti. Jos asennus ei onnistunut, siitä tulee ilmoitus diagnostiikkaohjelman näyttöön. Jos Asennusdiagnostiikkaohjelma ilmoittaa asennuksen epäonnistuneen, noudata näytön ohjeita tai lue Web-tuki ja usein kysytyt kysymykset (FAQ) kohdasta Käynnistä/ Kaikki ohjelmat/ Brother/DCP-XXXX.

|--|

MFL-Pro Suite (sisältäen tulostin- ja skanneriohjaimen) on asennettu ja asennus on suoritettu loppuun.

5

6

## Verkkoliitännän käyttäjät (Windows<sup>®</sup> 2000 Professional/XP/ XP Professional x64 Edition/Windows Vista<sup>™</sup>)

#### Tärkeää

Varmista, että olet noudattanut kaikkia ohjeita vaiheessa 1 Laitteen asettaminen käyttökuntoon sivuilla 9–13.

### 🖉 Vinkki

Mukana toimitetulla CD-ROM-levyllä on ScanSoft™ PaperPort™ 11SE. Tämä asennusohjelma tukee vain Windows<sup>®</sup> 2000 (SP4

tai uudempi) -, XP (SP2 tai uudempi)-, XP Professional x64 Edition - ja Windows Vista™ käyttöjärjestelmiä. Päivitä tietokoneeseen viimeisin Windows<sup>®</sup> Service Pack ennen MFL-Pro Suite -ohjelman asennusta.

- 1 Kytke laite pois päältä ja irrota se verkkovirrasta.
- Kytke verkkokaapeli laitteeseen ja sitten verkkoon.

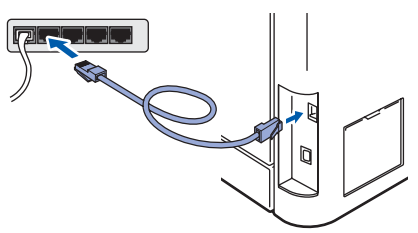

3 Kytke sähköjohto pistorasiaan. Käynnistä laite virtakytkimestä.

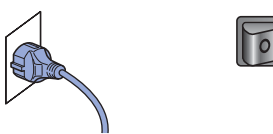

Δ Käynnistä tietokone. (Kirjaudu sisään järjestelmänvalvojan oikeuksin.) Sulje kaikki käynnissä olevat ohjelmat ennen MFLPro Suiten asentamista.

### 🖉 Vinkki

Jos käytössä on henkilökohtainen palomuuriohjelma, poista se tilapäisesti käytöstä ennen asennusta. Käynnistä henkilökohtainen palomuuriohjelma uudelleen asennuksen jälkeen.

Aseta laitteen mukana toimitettu CD-ROM-levy CD-ROM-asemaan. Jos näyttöön tulee ikkuna, jossa kysytään mallin nimeä, valitse oma mallisi. Jos näyttöön tulee kielivalintaikkuna, valitse suomi.

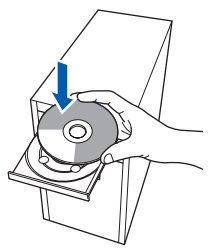

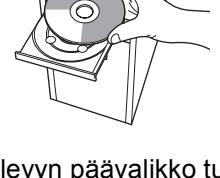

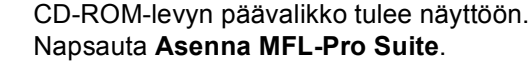

| DCP-9045CDN                                                 | orouner                          |
|-------------------------------------------------------------|----------------------------------|
| /lávali Kko                                                 |                                  |
| Ylävalikko                                                  |                                  |
| Asenna MFL-Pro Suite:                                       | Asenna MFL-Pro Suite             |
| nonitoimiohjalmet, ScanSoft(TM)<br>PaperPort(TM)11SE, jossa | Asenna muut ohjaimet/apuohjelmat |
| NUANCEN(TM)<br>rekstintunnistusohjelma                      | E and                            |
| asentuvat automaattisesti.                                  | Coppaat                          |
|                                                             | // Internet-rekisterointi        |
|                                                             | Souther Solutions Center         |
|                                                             | Tarviketietoja                   |
|                                                             | Korjaa MFL-Pro Suite             |

#### Vinkki

- Jos ikkuna ei avaudu, siirry Windows<sup>®</sup>-Resurssienhallintaan ja suorita Brother CD-ROMlevyn juurihakemistosta ohjelma start.exe.
- Windows Vista™ -käyttäjät: kun näyttöön ilmestyy Käyttäjätilien valvonta -ikkuna, napsauta Salli.

| Käyttäjätilien valvonta                                                                           | × |
|---------------------------------------------------------------------------------------------------|---|
| Tunnistamaton ohjelma haluaa käyttää tietokonett                                                  | a |
| Âlă suorita ohjelmaa, jos et tiedă mistă se on perăisin tai jos et ole<br>käyttönyt sită aiemmin. |   |
| Inst32.exe<br>Tunnistamaton julkaisija                                                            |   |
| Peruuta<br>En tieda, mistă tămă ohjelma on perăisir de sillă on tarkoitu<br>tehda.                | 5 |
| Salli<br>Luotan tähän ohjelmaan. Tiedän, mistä se on peräisin tai olen<br>käyttänyt sitä aiemmin. |   |
| ⊗ Tie <u>d</u> ot                                                                                 |   |
| Käyttäjätilien valvonta auttaa estämään luvattomat muutokset<br>tietokoneeseen.                   |   |

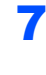

8

9

Kun olet lukenut ja hyväksynyt ScanSoft™ PaperPort™ 11SE -käyttöoikeussopimuksen, Napsauta **Kyllä**.

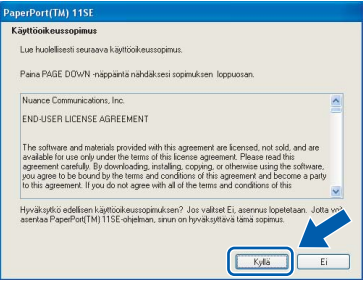

ScanSoft™ PaperPort™ 11SE:n asennus alkaa automaattisesti, ja sen jälkeen asennetaan MFL-Pro Suite.

Kun Brother MFL-Pro Suite -ohjelmiston Lisenssisopimus-ikkuna aukeaa, napsauta **Kyllä**, jos hyväksyt kyseisen käyttöoikeussopimuksen.

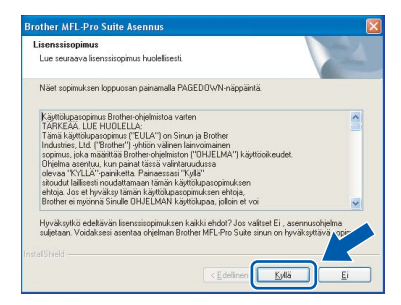

Valitse Verkkoyhteys ja napsauta sitten Seuraava.

| Brother MFL-Pro Suite Asennus                                |                                         |
|--------------------------------------------------------------|-----------------------------------------|
| Yhteystyyppi                                                 |                                         |
| Valitse käyttötarkoitusta parhaiten vasta<br>asennustyyppiä  | iava asernustyyppiä.Napsauta haluamaasi |
| Pakalinen likäntä<br>(USB)<br>Mukautettu asennus             |                                         |
| <ul> <li>Verkkouhleus</li> <li>Mukautettu asennus</li> </ul> |                                         |
|                                                              | < Edeliner (Seuraave )                  |

## 🖉 Vinkki

Jos haluat asentaa PS-ohjaimen (Brother BR-Script -ohjain), valitse **Mukautettu asennus** ja seuraa näytön ohjeita. Kun näyttöön tulee **Valitse komponentit**, rastita **PS-tulostinohjain** -ikkuna ja seuraa näytön ohjeita edelleen. **10** Jos laite on määritetty käyttämääsi verkkoa varten, valitse laite luettelosta ja napsauta **Seuraava**. Tämä ikkuna ei aukea, jos verkkoon on kytketty vain yksi laite. Valinta tapahtuu silloin automaattisesti.

| alitse asennetta | wa Brother-laite. |                   |              |
|------------------|-------------------|-------------------|--------------|
| Solmun nimi      | IP-osoite         | Mallin nimi       | Solmun tyypp |
| BRNXXXXXXXXX     | xx xxx.xxx.xxx.   | XXX DEP XXXX      | NC-XXXX      |
|                  |                   |                   |              |
|                  |                   |                   |              |
|                  |                   |                   |              |
| <                |                   |                   | 2            |
| ٢                |                   |                   | >            |
| <                |                   | Määritä IP-osoite | Pāvžā        |
| <                |                   | Määntä IP-osoite  | Paiviá       |

Jos laitteen **IP-osoite**-kentässä näkyy **APIPA**, napsauta **Määritä IP-osoite** ja anna laitteelle verkkoon sopiva **IP-osoite**.

## Vinkki

Jos laitetta ei ole vielä määritetty käytettäväksi verkossasi, näyttöön tulee seuraava ikkuna.

|   | Etsi määrktämätön laite<br>Määritä IP-osoite |
|---|----------------------------------------------|
| _ |                                              |
|   |                                              |

Napsauta **OK**. Näyttöön ilmestyy **Määritä IP-osoite** -ikkuna. Anna laitteelle verkkoon sopiva **IP-osoite** 

Anna laitteelle verkkoon sopiva **IP-osoite** seuraamalla näytön ohjeita.

Brother-ohjainten asennus alkaa automaattisesti. Asennusikkunat ilmestyvät näyttöön yksi toisensa jälkeen; odota hetki.

### 🚫 Sopimaton asetus

ÄLÄ yritä sulkea näitä ikkunoita asennuksen aikana.

## 🖉 Vinkki

Windows Vista™ -käyttäjät: kun tämä ikkuna ilmestyy näyttöön, rastita valintaruutu ja napsauta **Asenna**.

| Nimi: Broth     | er Kuvankäsittelylaitteet             |        |             |
|-----------------|---------------------------------------|--------|-------------|
| 🥁 Julkaisija: B | rother Industries, Itd.               |        |             |
|                 |                                       |        |             |
|                 |                                       |        | Alte annual |
| Ohjelmistoon.   | juikaisija (Brother Industries, Itd.) | Asenna | Ala aserina |
|                 |                                       |        |             |

12 Kun Brotherin ja ScanSoftin Internetrekisteröinti-ikkuna aukeaa, tee valintasi ja seuraa näytön ohjeita.

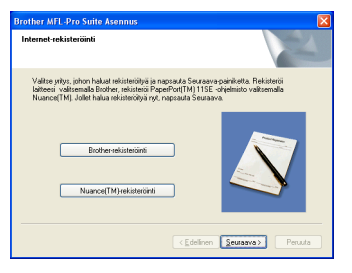

**13** Käynnistä tietokone uudelleen napsauttamalla Valmis.

(Kirjaudu sisään järjestelmänvalvojan oikeuksin.)

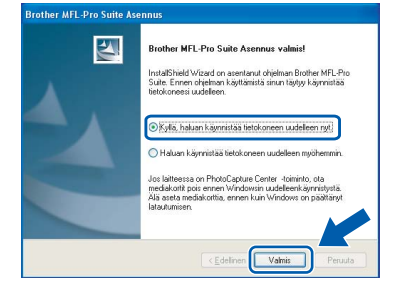

MFL-Pro Suite on asennettu ja asennus on suoritettu loppuun.

#### 🖉 Vinkki

- XML Paper Specification -kirjoitinohjain XML Paper Specification -kirjoitinohjain on paras ohjain tulostettaessa sovelluksista, jotka käyttävät XML Paper Specification -asiakirjoja. Lataa uusin kirjoitinohjain Brother Solutions Centeristä osoitteessa <u>http://solutions.brother.com</u>.
- MFL-Pro Suite -ohjelmisto sisältää verkkotulostinohjaimen, verkkoskanneriohjaimen, Brother ControlCenter3:n ja ScanSoft™ PaperPort™ 11SE:n. ScanSoft™ PaperPort™ 11SE on asiakirjojen hallintasovellus, jota käytetään skannattujen asiakirjojen katseluun.
- Kun tietokone on käynnistynyt uudelleen, Asennusdiagnostiikkaohjelma käynnistyy automaattisesti. Jos asennus ei onnistunut, siitä tulee ilmoitus diagnostiikkaohjelman näyttöön. Jos diagnostiikkaohjelma ilmoittaa asennuksen epäonnistuneen, noudata näytön ohjeita tai lue Web-tuki ja usein kysytyt kysymykset (FAQ) kohdasta Käynnistä/Kaikki ohjelmat/ Brother/DCP-XXXX.
- Kun olet varma, että tulostus toimii, voit käynnistää palomuuriohjelman uudelleen.
- Tietokoneen palomuuriasetus saattaa estää verkkoskannaukseen tarvittavan verkkoyhteyden. Määritä Windows<sup>®</sup>-palomuuri seuraavalla sivulla olevien ohjeiden avulla. Jos käytät henkilökohtaista palomuuriohjelmistoa, katso ohjelmiston käyttöopasta tai ota yhteys sen valmistajaan.

## Palomuuriasetukset

Tietokoneen palomuuriasetus saattaa estää verkkoskannaukseen ja -tulostukseen tarvittavan verkkoyhteyden. Jos käytät Windows<sup>®</sup>-palomuuria, noudata Windows<sup>®</sup> XP SP2- tai Windows Vista™ käyttöjärjestelmän ohjeita. Jos käytät henkilökohtaista palomuuriohjelmistoa, katso ohjelmiston käyttöopasta tai ota yhteys sen valmistajaan.

- Windows<sup>®</sup> XP SP2 -kävttäiät:
  - 1 Napsauta Käynnistä-painiketta, sitten Ohjauspaneeli, Verkko- ja Internetyhteydet ja sitten Windowsin palomuuri. Tarkista, että Windowsin palomuurin asetus Yleiset-välilehdellä on Käytössä.
  - 2 Napsauta Lisäasetukset-välilehteä ja Asetukset...-painiketta.

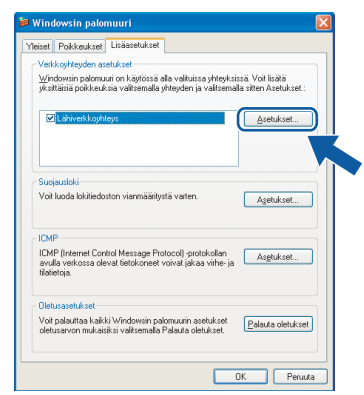

- 3 Napsauta Lisää-painiketta.
- Lisää portti 54925 verkkoskannaukselle 4 antamalla seuraavat tiedot:
  - 1. Kohdassa Palvelun kuvaus: - Syötä mikä tahansa kuvaus, esimerkiksi "Brother skanneri".
  - 2. Kohdassa Tätä palvelua isännöivä tietokone. Nimi tai IP-osoite (esimerkiksi **192.168.0.12)**: - Syötä "Localhost".
  - 3. Kohdassa Palvelun ulkoinen porttinumero: Syötä "54925".
  - 4. Kohdassa Palvelun sisäinen porttinumero: - Syötä "54925".
  - 5. Varmista, että UDP on valittu.
  - 6. Napsauta OK.

| Palveluasetukset                                                                     | ?×     |
|--------------------------------------------------------------------------------------|--------|
| Palvelun kuvaus:                                                                     |        |
| 0                                                                                    |        |
| Tätä palvelua isännöivä tietokone. Nimi tai IP-osoite<br>(esimerkiksi 192.168.0.12): |        |
| 2                                                                                    |        |
| Palvelun ulkoinen porttinumero: (5)                                                  |        |
|                                                                                      | JDP    |
| Palvelun sisäinen porttinumero:                                                      |        |
|                                                                                      |        |
|                                                                                      | eruuta |

- 5 Napsauta Lisää-painiketta.
- Mikäli sinulla on vielä ongelmia 6 verkkoyhteyden kanssa, napsauta Lisääpainiketta.
- 7 Lisää portti 137 verkkoskannaukselle ja tulostukselle antamalla seuraavat tiedot:
  - 1. Kohdassa Palvelun kuvaus: - Syötä mikä tahansa kuvaus, esimerkiksi "Brother-verkkotulostus".
  - 2. Kohdassa Tätä palvelua isännöivä tietokone. Nimi tai IP-osoite (esimerkiksi 192.168.0.12): - Syötä "Localhost".
  - 3. Kohdassa Palvelun ulkoinen porttinumero: - Syötä "137".
  - 4. Kohdassa Palvelun sisäinen porttinumero: - Syötä "137".
  - 5. Varmista, että UDP on valittu.
  - 6. Napsauta OK.
- 8 Varmista, että uudet asetukset näkyvät luettelossa ja on valittu, ja napsauta sitten OK.

- Windows Vista<sup>™</sup> -käyttäjät:
  - Napsauta Käynnistä-painiketta, sitten Ohjauspaneeli, Verkko ja Internet, Windowsin palomuuri ja napsauta muuta asetuksia.
  - 2 Kun näyttöön ilmestyy **Käyttäjätilien valvonta** -ikkuna, toimi seuraavasti.
    - Jos olet kirjautunut sisään järjestelmänvalvojana, napsauta Jatka.

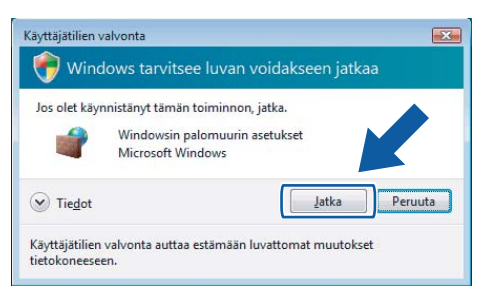

 Jos et ole kirjautunut sisään järjestelmänvalvojana, syötä järjestelmänvalvojan salasana ja napsauta OK.

| Käyttäjätilien v                | alvonta                                                         |
|---------------------------------|-----------------------------------------------------------------|
| 👻 Wind                          | ows tarvitsee luvan voidakseen jatkaa                           |
| Jos olet käyn                   | nistänyt tämän toiminnon, jatka.                                |
| 1                               | Windowsin palomuurin asetukset<br>Microsoft Windows             |
| Voit jatkaa ki                  | rjoittamalla järjestelmänvalvojan salasanan ja valitsemalla OK. |
|                                 | User                                                            |
| 🕑 Tiedot                        | OK Peruuta                                                      |
| Käyttäjätilien<br>tietokoneesee | valvonta auttaa estämään luvattomat muutokset<br>n.             |

- 3 Tarkista, että Windowsin palomuurin asetus Yleiset-välilehdellä on Käytössä.
- 4 Napsauta Poikkeukset-välilehteä.

| esse "involution: Lizaaseeussee"<br>olikuukset ohjaavat skä, luainka ohjeimat kommunikoivat Windowsin<br>ottopolekuuksen.<br>Intoisesi palaveuuk käyttää tälä hetkellä verkkosijannin Julkinen aa<br>hinkinen soon puotansissi raksi<br>osi hauksi otta aksi verkkosijannin Julkinen aa<br>hinkinen soon puotansissi raksi | i palomuurin<br>setuksia. |
|----------------------------------------------------------------------------------------------------|---------------------------|
| Ohielma tai portti                                                                                                    |                           |
| Aioitettuien tehtävien etähalinta                                                                                                    |                           |
| Aseman etähalinta                                                                                                    |                           |
| BITS Peercaching                                                                                                    | E                         |
| Distributed Transaction Coordinator                                                                                                    |                           |
| Etähalinta                                                                                                    |                           |
| Etatuki                                                                                                    |                           |
| ☑ Etātyöpöytā                                                                                                    |                           |
| CSI-palvelu                                                                                                    |                           |
| Langattomat kannettavat laikteet                                                                                                    |                           |
| Media Center Extender -laitteet                                                                                                    |                           |
| Palveluiden etähallinta                                                                                                    |                           |
| Performance Logs and Alerts                                                                                                    | -                         |
| T Thatberry is additioned                                                                                                    |                           |
| Lisää ohjelma Lisää portti Qminaisuudet                                                                                                    | loista                    |
|                                                                                                    |                           |

5 Napsauta Lisää portti... -painiketta.

- 6 Kun haluat lisätä portin **54925** verkkoskannaukselle, anna seuraavat tiedot:
  - Kohdassa Nimi: Syötä mikä tahansa kuvaus, esimerkiksi "Brother-skanneri".
  - 2. Kohdassa Portin numero: Syötä "54925".
  - 3. Varmista, että **UDP** on valittu. Napsauta sitten **OK**.

| Portin                           | i lisääminen                                                                                                    |
|----------------------------------|----------------------------------------------------------------------------------------------------|
| Näide<br>portir                  | en asetusten avulla voit avata Windowsin palomuuriin portin. Selvitä<br>n numero ja protokolla haluamasi ohjelman tai palvelun ohjeista. |
| <u>N</u> imi:<br>Po <u>r</u> tir | ①                                                                                                    |
| Proto                            | okolla: Icp                                                                                                    |
| Portin<br>Muut                   | avaamiseen liittyvät riskit<br>ta aluetta OK Peruuta                                                                                     |

- 7 Napsauta Lisää portti... -painiketta.
- 8 Varmista, että uusi asetus näkyy luettelossa ja on valittu, ja napsauta sitten **OK**.
- 9 Mikäli sinulla on vielä ongelmia verkkoyhteyden kuten verkkoskannauksen tai tulostuksen kanssa, rastita Poikkeuksetvälilehdellä Tiedostojen ja tulostimien jakaminen -ruutu ja napsauta sitten OK.

| 🔐 Windowsin palomuurin asetukset 🛛 💌                                                                                                    |
|----------------------------------------------------------------------------------------------------|
| Yleiset Poikkeukset Lisäasetukset                                                                                                    |
| Polikeukset ohjaavat sitä, kuinka ohjelmat kommunikoivat Windowsin palomuurin<br>läpi. Yoit salla kommunikoinnin palomuurin läpi Isäämällä ohjelma- tai<br>porttipolikeuksen. |
| Windowsin palomuuri käyttää tällä hetkellä verkkosijainnin Julkinen asetuksia.<br><u>Ohjelman eston purkamisen riskt</u>                                                      |
| Jos haluat ottaa käyttöön poikkeuksen, valitse sen valintaruutu:                                                                                                    |
| Ohjelma tai portti                                                                                                    |
| Performance Logs and Alerts                                                                                                    |
| Reititys ja etäkäyttö                                                                                                    |
| SNMP-keskeytys                                                                                                    |
|                                                                                                    |
| Itedostojen ja tulostmien jakaminen                                                                                                    |
| Verkon etsiminen                                                                                                    |
| Windows Media Player                                                                                                    |
| Windows Media Playerin verkossa jakamisen palvelu                                                                                                    |
| Windows Peer to Peer Collaboration Foundation                                                                                                    |
| Undowsin etähalinta                                                                                                    |
| Windowsin palomuurin etähalinta                                                                                                    |
| Difference in a data the states                                                                                                    |
| Lisää ohjelma Lisää portti Qmin 🐄 Poista                                                                                                    |
| 🛛 Nāytā ilmoitus, kun Windowsin palomuuri est                                                                                                    |
| OK Peruuta Käytä                                                                                                    |

23

## USB-kaapelin käyttäjät

## Mac OS<sup>®</sup> X 10.2.4 tai uudempi

#### Tärkeää

Varmista, että olet noudattanut kaikkia ohjeita vaiheessa 1 *Laitteen asettaminen käyttökuntoon* sivuilla 9–13.

#### 🖉 Vinkki

1

Mac  $OS^{\otimes} \times 10.2.0 - 10.2.3$  -käyttäjät: päivitä versioon Mac  $OS^{\otimes} \times 10.2.4$  tai uudempaan. (Uusimmat tiedot Mac  $OS^{\otimes} \times$ käyttöjärjestelmästä saat osoitteesta <u>http://solutions.brother.com</u>)

Poista laitteen USB-porttia peittävä tarra. Kytke liitäntäkaapeli tietokoneeseen ja sitten laitteeseen.

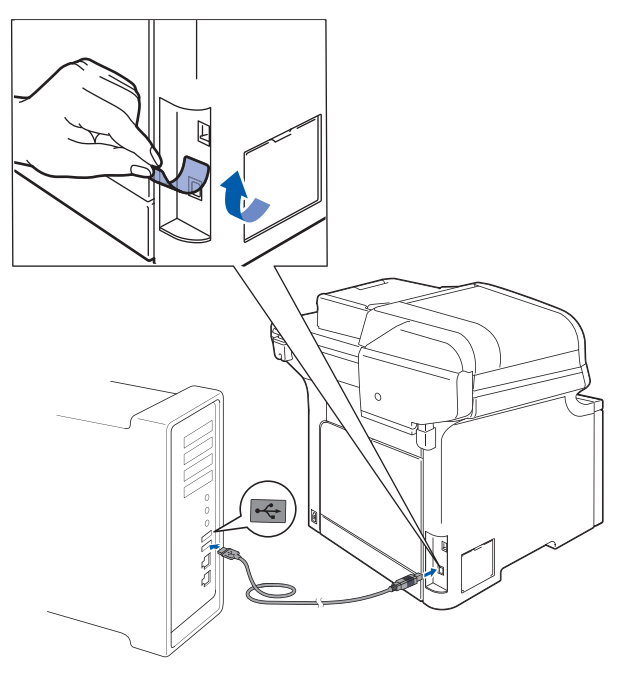

#### Sopimaton asetus

Laitetta EI SAA kytkeä näppäimistön USBporttiin tai virrattomaan USB-keskittimeen. Suosittelemme, että laite kytketään suoraan tietokoneeseen.

### 🖉 Vinkki

Varmista, että laitteen sähköjohto on kytketty.

Käynnistä Macintosh<sup>®</sup>.

3 Aseta laitteen mukana toimitettu CD-ROM-levy CD-ROM-asemaan.

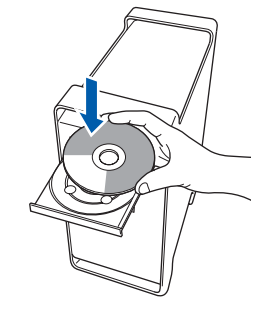

Asenna kaksoisosoittamalla Start Here OSX symbolia.

Noudata näytöllä olevia ohjeita.

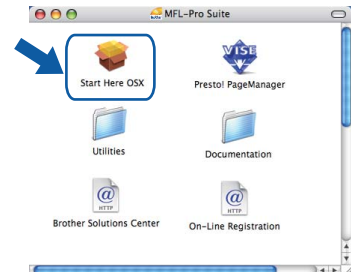

Ohjelmiston asennus kestää jonkin aikaa. Kun ohjelmiston asennus on valmis, viimeistele se osoitamalla **Käynnistä**.

## 🖉 Vinkki

6

Katso lisätietoja PS-ohjaimen asennuksesta CD-ROM-levyllä olevasta Ohjelmiston käyttöoppaasta.

5 Brother-ohjelmisto etsii Brother-laitetta. Haun aikana näkyy alla oleva näyttö.

| 00 | MFL-Pro Suite |  |
|----|---------------|--|
|    | Odota hetki   |  |
|    |               |  |

Jos alla oleva näyttö aukeaa, osoita **OK**.

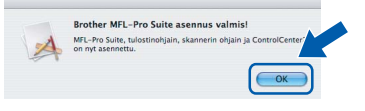

Mac OS<sup>®</sup> X 10.3.x tai uudempi: MFL-Pro Suite, Brother-tulostinohjain, skanneriohjain ja Brother ControlCenter2 on asennettu ja asennus on suoritettu loppuun. Jatka vaiheeseen **11**.

## Ohjainten ja ohjelmien asentaminen

lacintosh<sup>®</sup> USB

7 Mac OS<sup>®</sup> X 10.2.4–10.2.8: Osoita **Lisää**.

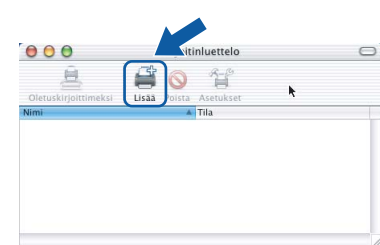

8 Valitse USB.

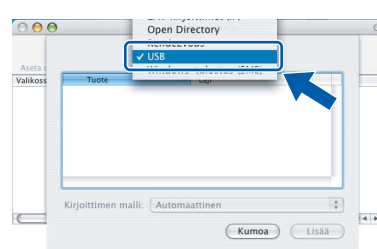

9 Valitse mallisi nimi ja osoita Lisää.

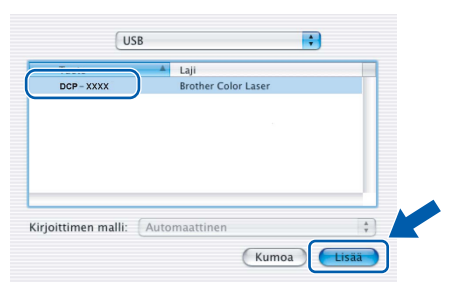

10 Osoita Tulostuskeskus ja sitten Lopeta Tulostuskeskus.

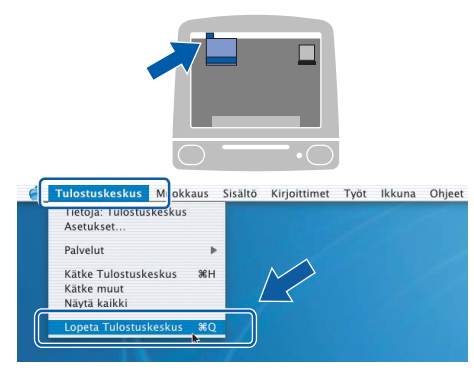

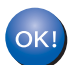

MFL-Pro Suite, Brother-tulostinohjain, skanneriohjain ja Brother ControlCenter2 on asennettu ja asennus on suoritettu loppuun. **11** Asenna Presto!<sup>®</sup>PageManager<sup>®</sup> kaksoisosoittamalla **Presto! PageManager** symbolia ja noudata näytön ohjeita.

| 000                 | 🚑 MFL-Pro Suite             |     |
|---------------------|-----------------------------|-----|
| Start Here O        | SX Prestol PageManager      | ) 🗖 |
| Utilities           | Documentation               |     |
| Brother Solutions C | Center On-Line Registration |     |
|                     |                             |     |
|                     |                             |     |

### 🖉 Vinkki

Presto!<sup>®</sup> PageManager lisää Brother ControlCenter2 -ohjelmaan tekstintunnistusmahdollisuuden. Valokuvia ja asiakirjoja on helppo skannata, jakaa ja järjestää Presto!<sup>®</sup> PageManager<sup>®</sup> -ohjelmalla.

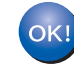

Presto!<sup>®</sup> PageManager<sup>®</sup> on asennettu, ja asennus on suoritettu loppuun.

**Macintosh**<sup>®</sup>

## Verkkoliitännän käyttäjät

## Mac OS<sup>®</sup> X 10.2.4 tai uudempi

#### Tärkeää

Varmista, että olet noudattanut kaikkia ohjeita vaiheessa 1 *Laitteen asettaminen käyttökuntoon* sivuilla 9–13.

1

Kytke verkkokaapeli laitteeseen ja sitten verkkoon.

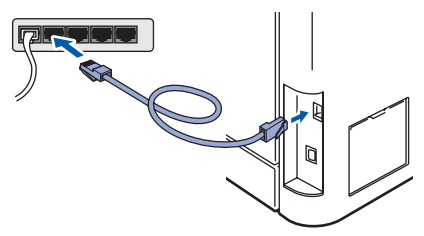

#### 🖉 Vinkki

Varmista, että laitteen sähköjohto on kytketty.

- Verkk
- Käynnistä Macintosh<sup>®</sup>.
- 3 Aseta laitteen mukana toimitettu CD-ROM-levy CD-ROM-asemaan.

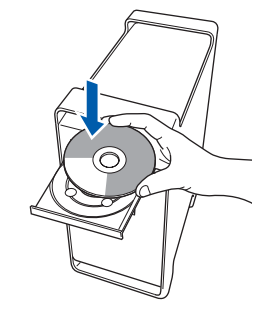

Asenna kaksoisosoittamalla Start Here OSX symbolia.

Noudata näytöllä olevia ohjeita.

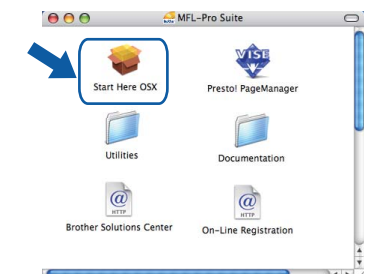

Ohjelmiston asennus kestää jonkin aikaa. Kun ohjelmiston asennus on valmis, viimeistele se osoitamalla **Käynnistä**.

## 🖉 Vinkki

Katso lisätietoja PS-ohjaimen asennuksesta CD-ROM-levyllä olevasta Verkkokäyttäjän oppaasta.

## Ohjainten ja ohjelmien asentaminen

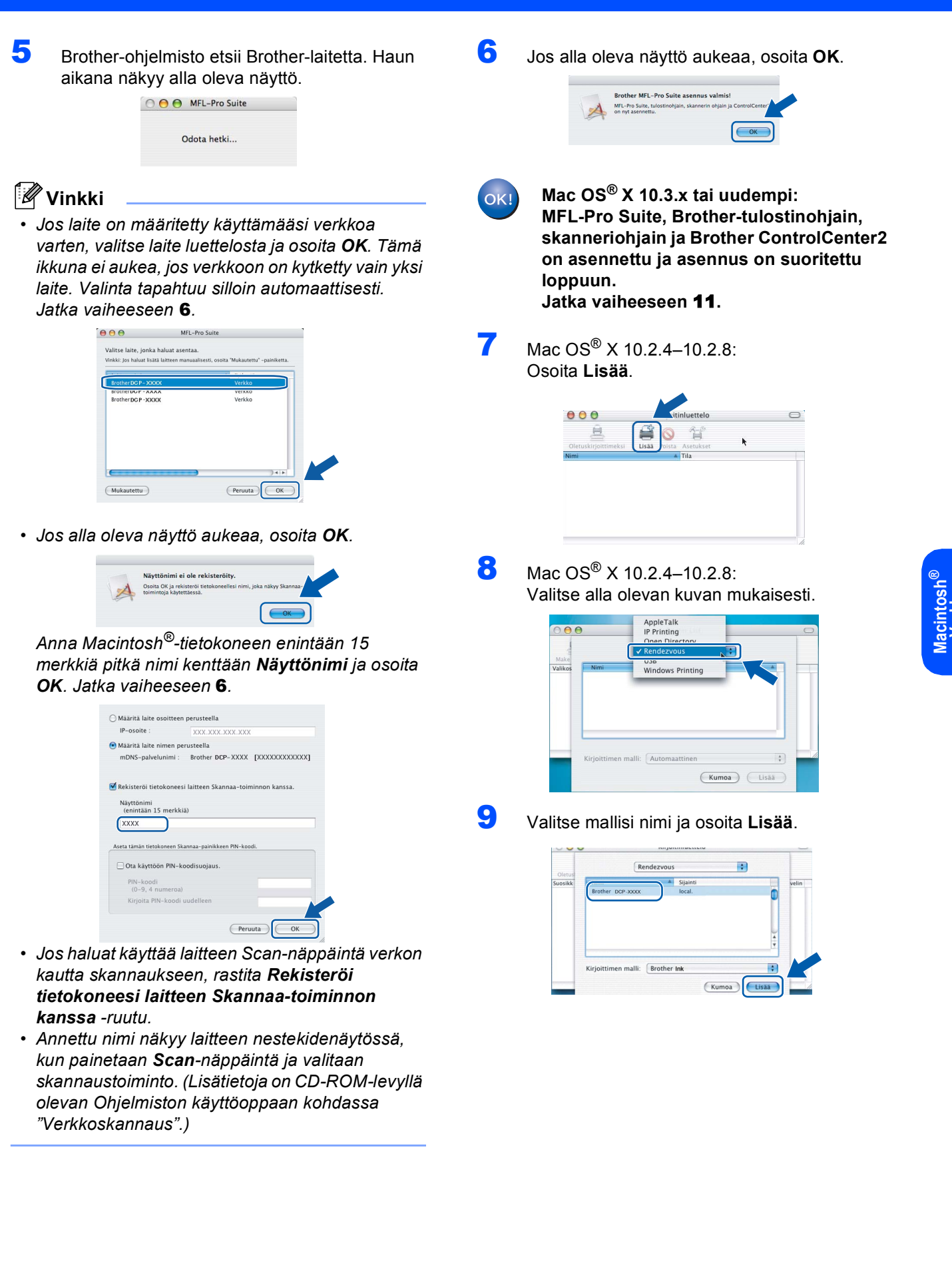

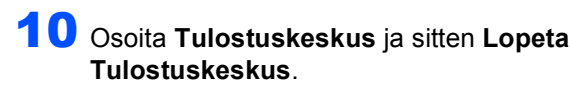

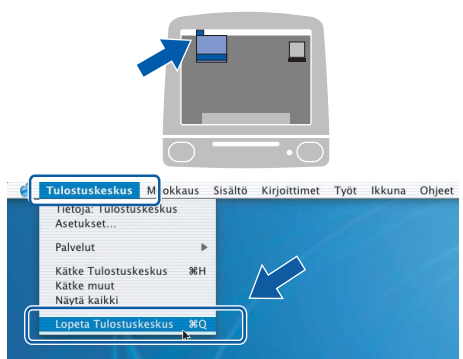

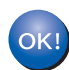

MFL-Pro Suite, Brother-tulostinohjain, skanneriohjain ja Brother ControlCenter2 on asennettu ja asennus on suoritettu loppuun.

**11** Asenna Presto!<sup>®</sup>PageManager<sup>®</sup> kaksoisosoittamalla **Presto! PageManager** symbolia ja noudata näytön ohjeita.

|                          | 🤝 MFL-Pro Suite         | 0 |
|--------------------------|-------------------------|---|
| Start Here OSX           | Presto! PageManager     |   |
| Utilities                | Documentation           |   |
| Brother Solutions Center | er On-Line Registration |   |
|                          |                         | 7 |

### Vinkki

Presto!<sup>®</sup> PageManager lisää Brother ControlCenter2 -ohjelmaan tekstintunnistusmahdollisuuden. Valokuvia ja asiakirjoja on helppo skannata, jakaa ja järjestää Presto!<sup>®</sup> PageManager<sup>®</sup> -ohjelmalla.

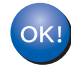

Presto!<sup>®</sup> PageManager<sup>®</sup> on asennettu, ja asennus on suoritettu loppuun.

## BRAdmin Light -apuohjelma (Windows<sup>®</sup>)

BRAdmin Light -apuohjelman avulla voidaan määrittää verkkoon kytkettyjä Brother-laitteita. Sen avulla voidaan myös etsiä Brother-laitteita verkkoympäristöstä, tarkastella tilaa ja määrittää perusverkkoasetuksia, kuten IP-osoite.

Lisätietoja BRAdmin Light -apuohjelmasta on osoitteessa http://solutions.brother.com

#### 🕅 Vinkki

Jos tulostuksen hallintaan kaivataan kehittyneempiä työkaluja, kannattaa käyttää Brother BRAdmin Professional -määritysapuohjelman uusinta versiota, jonka voi ladata osoitteesta http://solutions.brother.com.

#### BRAdmin Light -määritysapuohjelman asentaminen

#### Ø <sup>°</sup>Vinkki

1

Tulostinpalvelimen oletussalasana on 'access'. Salasanan voi muuttaa BRAdmin Light apuohjelmalla.

Napsauta valikkonäytössä Asenna muut ohjaimet/apuohjelmat.

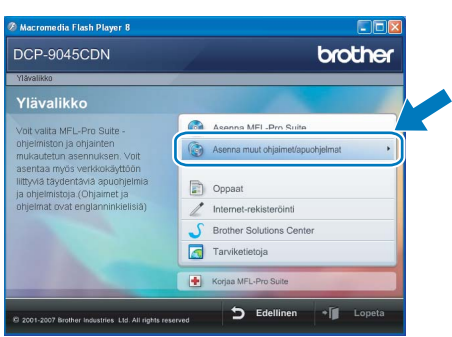

2 Napsauta BRAdmin Light ja noudata näytön ohjeita.

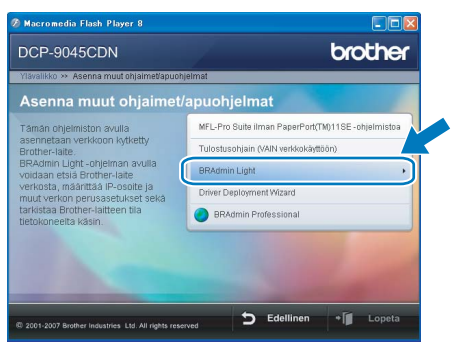

IP-osoitteen, aliverkon peitteen ja yhdyskäytävän määritys BRAdmin Light -apuohjelman avulla

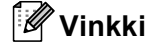

2

Δ

Jos verkossa on DHCP/BOOTP/RARP-palvelin, seuraava toimenpide voidaan ohittaa. Tulostuspalvelin hakee oman IP-osoitteensa automaattisesti.

1 Käynnistä BRAdmin Light. Apuohjelma etsii uusia laitteita automaattisesti.

| Etsitään laitteita                                      | X |
|---------------------------------------------------------|---|
| Verkosta etsitään lakteita 6 sekuntia. Lopeta etsiminen |   |
| Uusi laite: 1 ( Määrittelemättömä: 1 )                  |   |

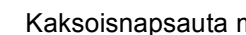

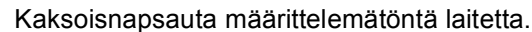

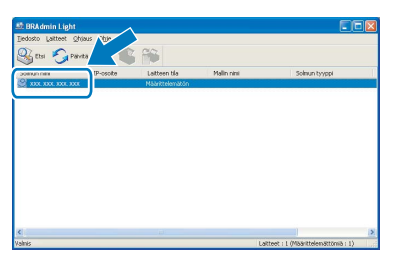

3 Valitse Boot Method -kohdassa STATIC. Syötä IP-osoite, Aliverkon peite ja Yhdyskäytävä ja napsauta sitten OK.

| Määritä TCP/IP-osoite                                  |                    |
|--------------------------------------------------------|--------------------|
| Verléio                                                |                    |
| Boot Method<br>AUTO<br>STATIC<br>CHCP<br>RARP<br>BOOTP |                    |
| Į₽-osoite                                              | XXX. XXX. XXX. XXX |
| Aliverkon peite                                        | 255.255.255.0      |
| <u>Y</u> hdyskäytävä                                   | XXX. XXX           |
|                                                        | OK Peruuta Ohje    |

Osoitetiedot tallentuvat laitteeseen.

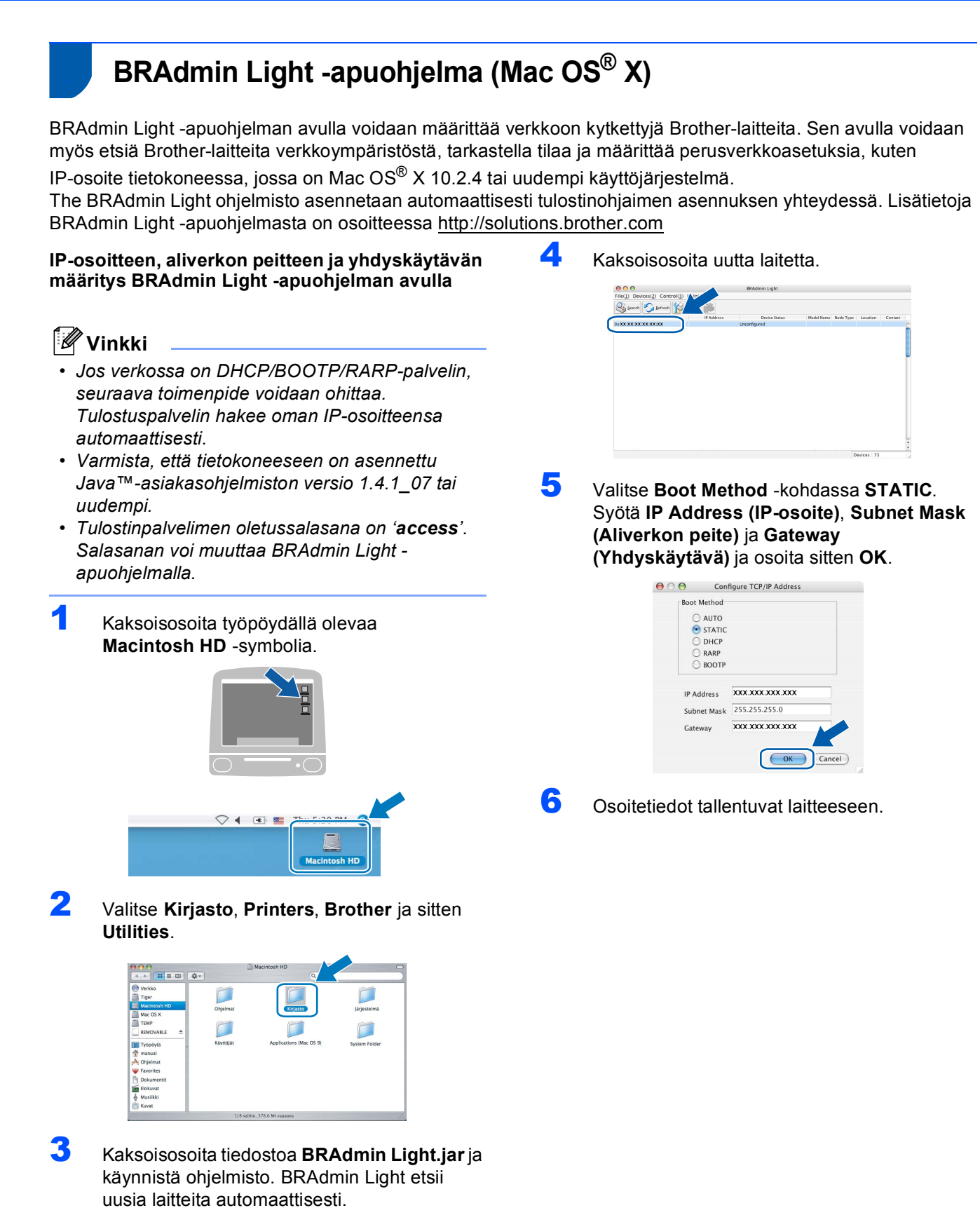

Constant of the second of the second of

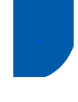

## WWW-pohjainen hallinta (WWW-selain)

Brotherin tulostinpalvelin on varustettu wwwpalvelimella, jonka avulla voidaan hallita palvelimen tilaa tai muuttaa joitakin määritysasetuksia HTTPprotokollan (Hyper Text Transfer Protocol) avulla.

### 🖉 Vinkki

- Käyttäjänimi on 'admin' ja oletussalasana on 'access'. Salasanan voi muuttaa wwwselaimella.
- Suositus: Microsoft Internet Explorer 6.0<sup>®</sup> (tai uudempi) tai Firefox<sup>®</sup> 1.0 (tai uudempi)
   Windowsille<sup>®</sup> sekä Safari™ 1.0 Macintoshille<sup>®</sup>. Varmista, että JavaScript ja Evästeet ovat aina käytössä kaikissa käyttämissäsi selaimissa. Suosittelemme päivittämään Safari™ 1.2:een tai uudempaan, jotta JavaScript on käytössä. Jotta www-selaimen käyttö olisi mahdollista, pitää tietää tulostinpalvelimen IP-osoite.

### 1 Avaa selain.

2

- Kirjoita selaimeen http://tulostin\_ip\_osoite / ("tulostin\_ip\_osoite" on tulostimen IP-osoite tai tulostinpalvelimen nimi).
  - Esimerkiksi: http://192.168.1.2/

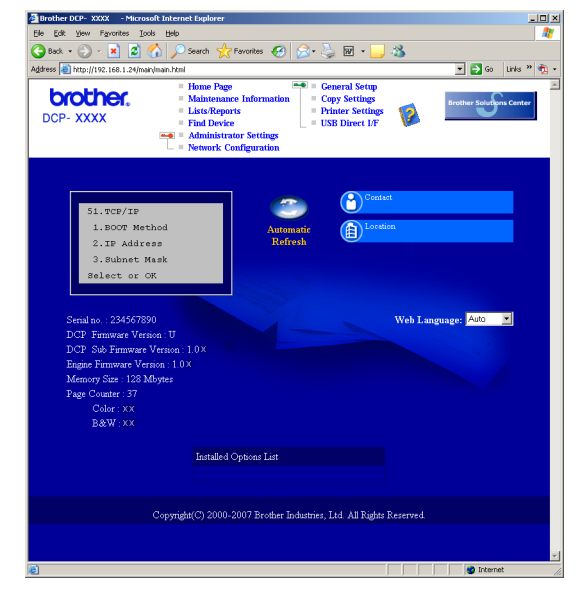

Q

Katso lisätietoja CD-ROM-levyllä olevan Verkkokäyttäjän oppaan luvusta 2.

### Verkkoasetusten palauttaminen tehdasasetuksiin

Jos haluat palauttaa kaikki sisäisen tulostus- ja skannauspalvelimen verkkoasetukset tehtaalla säädettyihin oletusasetuksiin, noudata seuraavia ohjeita.

- Varmista, ettei laitteella ole keskeneräisiä töitä. Irrota sen jälkeen laitteesta kaikki kaapelit sähköjohtoa lukuun ottamatta.
- **2** Paina **Menu**, **5**, **0**.
- **3** Valitse Palauta painamalla 1.
- 4 Valitse Kyllä painamalla 1.
- 5 Laite käynnistyy uudelleen. Kun se on käyttövalmis, kytke kaapelit takaisin paikoilleen.

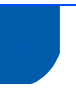

## Lisävarusteet

Laitteeseen voidaan liittää seuraavat lisävarusteet. Niiden avulla voit laajentaa tulostimen käyttömahdollisuuksia.

| Alapaperikasetti                                                                                                    | DIMM-muisti                                                                                                 |
|----------------------------------------------------------------------------------------------------|----------------------------------------------------------------------------------------------------|
| LT-100CL                                                                                                    |                                                                                                    |
|                                                                                                    |                                                                                                    |
| Alapaperikasettiin mahtuu enintään 500 arkkia paperia. Kun<br>alapaperikasetti on asennettu, laitteen<br>kokonaistulostuskapasiteetti laajenee 800 arkkiin. | Voit lisätä muistia asentamalla (144-pinninen SO-DIMM)<br>muistikortin. (Katso lisätietoja Käyttöoppaasta.) |

## Tarvikkeet

Nestekidenäyttöön tulee virheviesti, kun on aika vaihtaa tarvikkeita. Katso lisätietoja tulostimesi tarvikkeista osoitteesta <u>http://solutions.brother.com</u> tai ota yhteyttä Brother-jälleenmyyjään.

| Värikasetti                                                                                                    | Rumpuyksikkö               |
|----------------------------------------------------------------------------------------------------|----------------------------|
| <tavallinen värikasetti=""> TN-130C/TN-130M/TN-130Y/TN-130BK<br/><pitkäkestoinen värikasetti=""> TN-135C/TN-135M/TN-135Y/TN-135BK</pitkäkestoinen></tavallinen> | DR-130CL                   |
|                                                                                                    |                            |
| Hihnayksikkö (BU-100CL)                                                                                                    | Hukkavärisäiliö (WT-100CL) |
|                                                                                                    |                            |

#### Tavaramerkit

Brother-logo on Brother Industries Ltd:n rekisteröity tavaramerkki.

Brother on Brother Industries Ltd:n rekisteröity tavaramerkki.

Multi-Function Link on Brother International Corporationin rekisteröity tavaramerkki.

Microsoft, Windows ja Windows Server ovat Microsoft Corporationin rekisteröityjä tavaramerkkejä Yhdysvalloissa ja muissa maissa.

Windows Vista on joko Microsoft Corporationin rekisteröity tavaramerkki tai tavaramerkki Yhdysvalloissa ja muissa maissa. Macintosh ja True Type ovat Apple Inc:n rekisteröityjä tavaramerkkejä.

Postscript ja Postscript 3 ovat Adobe Systems Incorporatedin rekisteröityjä tavaramerkkejä tai tavaramerkkejä.

Nuance, Nuance-logo, PaperPort ja ScanSoft ovat Nuance Communications, Inc:in tai sen tytäryhtiöiden tavaramerkkejä tai rekisteröityjä tavaramerkkejä Yhdysvalloissa ja/tai muissa maissa.

Presto! PageManager on NewSoft Technology Corporationin rekisteröity tavaramerkki.

Jokaisella yhtiöllä, jonka ohjelmiston nimi on mainittu tässä käyttöoppaassa, on erityinen ohjelmiston käyttöoikeussopimus. Kaikki muut tässä käyttöoppaassa mainitut tuotemerkit ja tuotenimet ovat omistajiensa tavaramerkkejä tai rekisteröityjä tavaramerkkejä.

#### Laadinta ja julkaisu

Tämä käyttöopas on laadittu ja julkaistu Brother Industries Ltd:n valvonnassa, ja se sisältää tuotteen uusimman kuvauksen ja tekniset tiedot.

Tämän käyttöohjeen sisältöä ja tuotteen teknisiä tietoja voidaan muuttaa ilman erillistä ilmoitusta.

Brother pidättää oikeuden muuttaa tässä mainittuja teknisiä tietoja ja aineistoa siitä ilmoittamatta, eikä vastaa mistään vahingoista (mukaan lukien välilliset vahingot), jotka aiheutuvat luottamuksesta esitettyyn aineistoon, mukaan lukien painovirheet tai muut julkaisuun liittyvät virheet, kuitenkaan niihin rajoittumatta. Tämä tuote on tarkoitettu ammattikäyttöön.

© 2007 Brother Industries, Ltd. © 1998-2007 TROY Group, Inc. © 1983-2007 PACIFIC SOFTWORKS INC. Tähän tuotteeseen sisältyy "KASAGO TCP/IP" -ohjelmisto, jonka on kehittänyt Elmic Systems, Inc. ICC-profiilit: Portions Copyright 2003 European Color Initiative, www.eci.org. Kaikki oikeudet pidätetään.

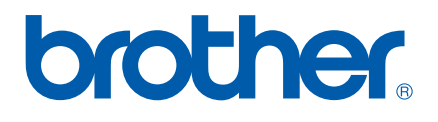